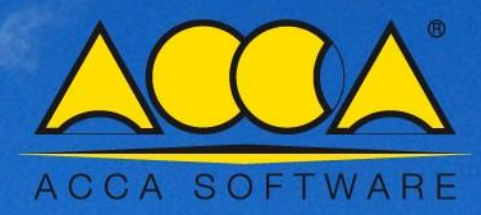

# **Solarius** PV

Instalación fotovoltaica con Solarius PV BIM

Cómo dimensionar una instalación fotovoltaica sobre una superficie inclinada en pocos pasos con el auxilio del Editor BIM

### Instalación fotovoltaica con Solarius PV BIM

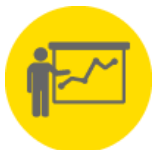

(Cómo dimensionar una instalación fotovoltaica sobre una superficie inclinada en pocos pasos con el auxilio del Editor BIM)

**Solarius PV es el software BIM** para el dimensionamiento de instalaciones fotovoltaicas conectadas a la red eléctrica, completo, fiable e innovador para el diseño técnico y la simulación económica de sistemas fotovoltaicos de cualquier tipo y tamaño. La solución ideal para cada situación y cada necesidad, que nos permite crear y diseñar:

- Instalaciones en edificios nuevos o existentes y de grandes dimensiones (parques fotovoltaicos)
- Elegir cualquier localidad (geolocalización con datos climáticos de referencia)
- Considerar cada condición del entorno (obstáculos cercanos y lejanos)
- Insertar cualquier tipología de módulos e inversores (archivo dotado con miles de modelos)
- Tener la ventaja de trabajar con la modelación 3D (aun así, partiendo de proyectos DXF/DWG o IFC BIM)

#### Cómo diseñar la instalación PV en simples pasos

## **1° FASE** [Creación de un nuevo documento – Compilación de datos generales y elección del lugar de la instalación]

La creación de un nuevo archivo de proyecto, se realiza eligiendo entre una conexión "monofásica en BT", "Trifásica en BT" o "Trifásica en MT".

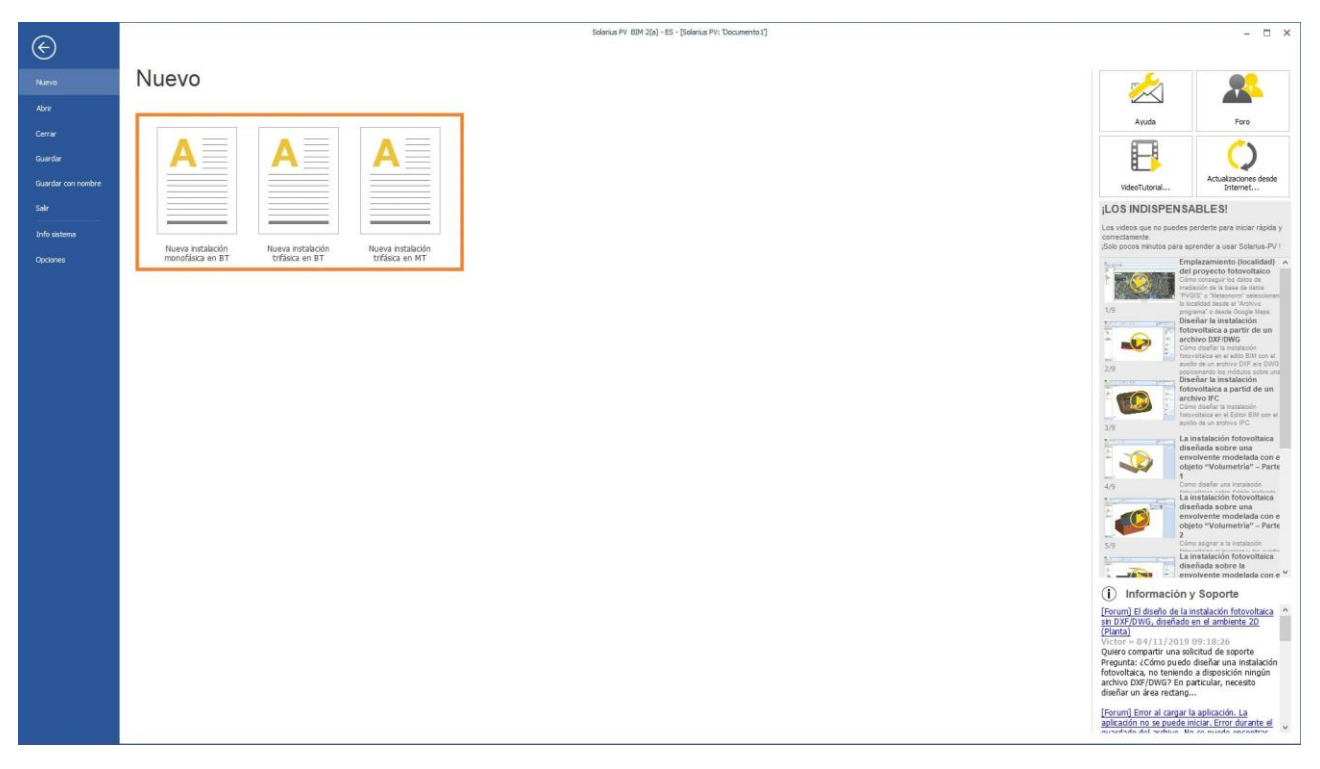

Una vez realizada la elección del diseño, implementamos los "Datos generales" (cliente y técnico) y elegimos el lugar del diseño, utilizando los datos del archivo del programa o definiendo nuevas ubicaciones interactuando con Google Maps, la base de datos PVGIS y los datos de irradiación de Meteonorm 7.1.

| Corport Second have con     Corport Second have con     Corport Second have con | • 00<br>• •                                                                                                    |
|----------------------------------------------------------------------------------------------------|----------------------------------------------------------------------------------------------------|
| Image: Second Second           | Duter properties:         Long to []         Long to [] |

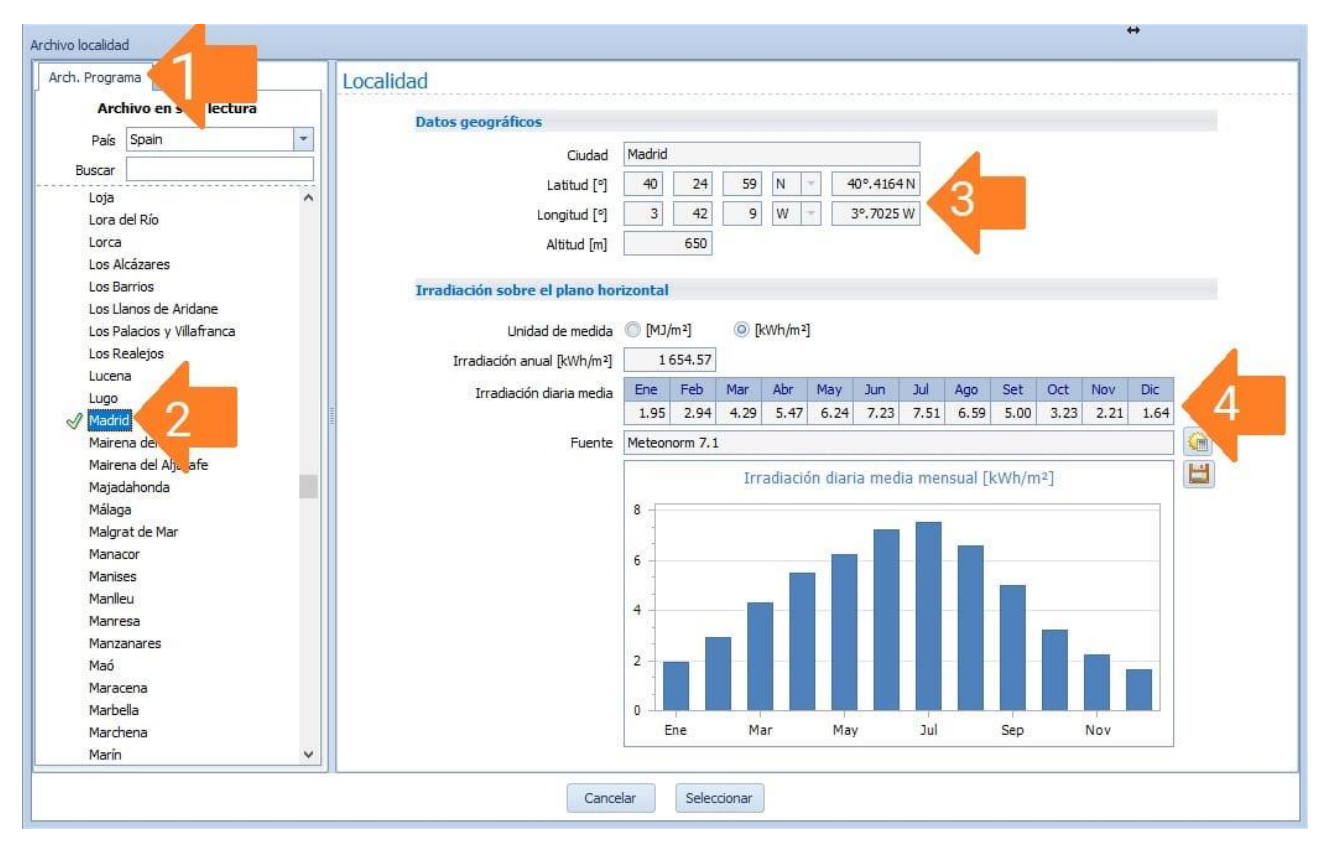

Nota: en el "Archivo Programa" se elige el País y la localidad del proyecto, y en automático se obtienen los datos de "Irradiación diaria media mensual"

| Concerning Activity Provedual and Provide Activity Provedual and Provedual and Pr                                                                                                    | Legans Control Control | # 0 0 #<br>* * *                                                                                                    |
|----------------------------------------------------------------------------------------------------|----------------------------------------------------------------------------------------------------|----------------------------------------------------------------------------------------------------|
| Control generales<br>Control generales<br>Control of the second<br>Control of the second<br>Control | Activo locatida<br>Activo locatida<br>Activo locatida<br>Pais Span<br>Bocor<br>O Madril                                                                                                    | Localidad       Determine specifics       Out to group slikes       Out to group slikes       Determine specific state       Under of jac       State of jac       District of state specific state       District of state specific state       District of specific state       District of specific state       District of specific state       District of specific state       District of specific state       District of specific state       District of specific state       District of specific state       District of specific state       District state       District of specific state       District state       District state       District state       District state |
| Iredación                                                                                                    | ntenado: Reflectanca                                                                                                    |                                                                                                    |

Nota: en el "Archivo Usuario" se elige la ciudad y se inserta una nueva localidad de proyecto. Sucesivamente, se selecciona el lugar de proyecto directamente desde la interfaz de GoogleMaps y se calculan los datos de irradiación a partir de las bases de datos disponibles (PVGIS-Meteonorm).

#### 2° FASE [Editor BIM – Cómo acceder]

Accedemos al Editor BIM a través de la función correspondiente (botón "**Diseño Instalación**"), presente en la "Barra multifunción" o directamente haciendo clic en el botón de "**Diseño Instalación BIM**".

| 💁 🕒 - 📁 💾 🦈 🤰 soporte@eccasoftware.com                                                                                  | Solarius PV: 'Documents' - Solarius PV 81M 2(a) - ES                                                                                                    |                      |
|----------------------------------------------------------------------------------------------------|----------------------------------------------------------------------------------------------------|----------------------|
| ARCHIVO Datos Archivos Ventana 7                                                                                        |                                                                                                    | ⇔ _ d <sup>a</sup> × |
|                                                                                                    | 3                                                                                                    |                      |
|                                                                                                    |                                                                                                    |                      |
| Comparar Análisis Visualización en Instalación. Rendimiento Escuerna Disa<br>proyectos almacenamiento fotografía instal | nho<br>Bolin                                                                                                    |                      |
| Proyecto Parámetros Impresiones Bi                                                                                      | N .                                                                                                    |                      |
| Instalación                                                                                                    |                                                                                                    |                      |
| 🕞 🛄 Datos generales                                                                                                    |                                                                                                    |                      |
| & Clente                                                                                                    |                                                                                                    |                      |
| I craidad: Madrid                                                                                                    |                                                                                                    |                      |
| Instalación                                                                                                    |                                                                                                    |                      |
| a Esquema electrico                                                                                                    |                                                                                                    |                      |
| Analisis economico     Presuncesto v estimación                                                                         |                                                                                                    |                      |
|                                                                                                    |                                                                                                    |                      |
| - Rentabilidad                                                                                                    |                                                                                                    |                      |
| - A Emisiones                                                                                                    |                                                                                                    |                      |
| - Informe técnico                                                                                                    | Diseno Instalación BIM                                                                                                    |                      |
| Informe económico                                                                                                    | Datos generales                                                                                                    |                      |
| Formularios                                                                                                    | Nombre Instalaction Green                                                                                                    |                      |
| Archivo documento                                                                                                    | Descripción del sitio Realización de sistemas fotovoltaicos (Marquesina – Instalación puesta a tierra – Instalación sobre cubierta – Instalación en fachada) 🔤                                                                                                    |                      |
| - Módulos                                                                                                    | -                                                                                                    |                      |
| - El Inversor                                                                                                    | Dirección Plaza de Anaciber                                                                                                    |                      |
| - g baterias                                                                                                    | Ayuntamiento Madrid CP 28025                                                                                                    |                      |
|                                                                                                    | Configuración                                                                                                    |                      |
|                                                                                                    | Tipo de conexión Trifásico en baja tensión -                                                                                                    |                      |
|                                                                                                    |                                                                                                    |                      |
|                                                                                                    |                                                                                                    |                      |
|                                                                                                    | Almacenamiento                                                                                                    |                      |
|                                                                                                    | Sistema de almacenamiento 🔛 Ausente 🗾 🔹                                                                                                    |                      |
|                                                                                                    | Resumen                                                                                                    |                      |
|                                                                                                    | Bosovite second Bolish D. Bostovite Faces I Bolish D. Bostovite Faces I Bolish                                                                                                    |                      |
|                                                                                                    | Determine per man per per per per per per per per per per                                                                                                    |                      |
|                                                                                                    | Fourier data (ed.)   Fourier and a gray   Fourier and a gray   Fourier a |                      |
|                                                                                                    | Langue par en [krinden] Puertes none La [krin] Puertes none (La desense to construct and the set of the set of the set               |                      |
|                                                                                                    | Capacitado de amocenamiento usi gobia (cvin)                                                                                                    |                      |
|                                                                                                    |                                                                                                    |                      |
|                                                                                                    |                                                                                                    |                      |
|                                                                                                    |                                                                                                    |                      |
|                                                                                                    |                                                                                                    |                      |
|                                                                                                    |                                                                                                    |                      |
|                                                                                                    |                                                                                                    |                      |
|                                                                                                    |                                                                                                    |                      |
|                                                                                                    |                                                                                                    |                      |
| General Energia producida Especificaciones                                                                              |                                                                                                    |                      |
|                                                                                                    |                                                                                                    |                      |

#### 3° FASE [Editor BIM, dimensionamiento de la instalación PV]

#### **<u>Primer paso:</u>** (Definición del Área Fotovoltaica):

El primer paso, consiste en dibujar el área de interés para el sistema fotovoltaico, con la ayuda de "objetos BIM". El primer objeto que se utilizará para crear rápidamente una superficie inclinada es el objeto BIM **"Superficie inclinada".** 

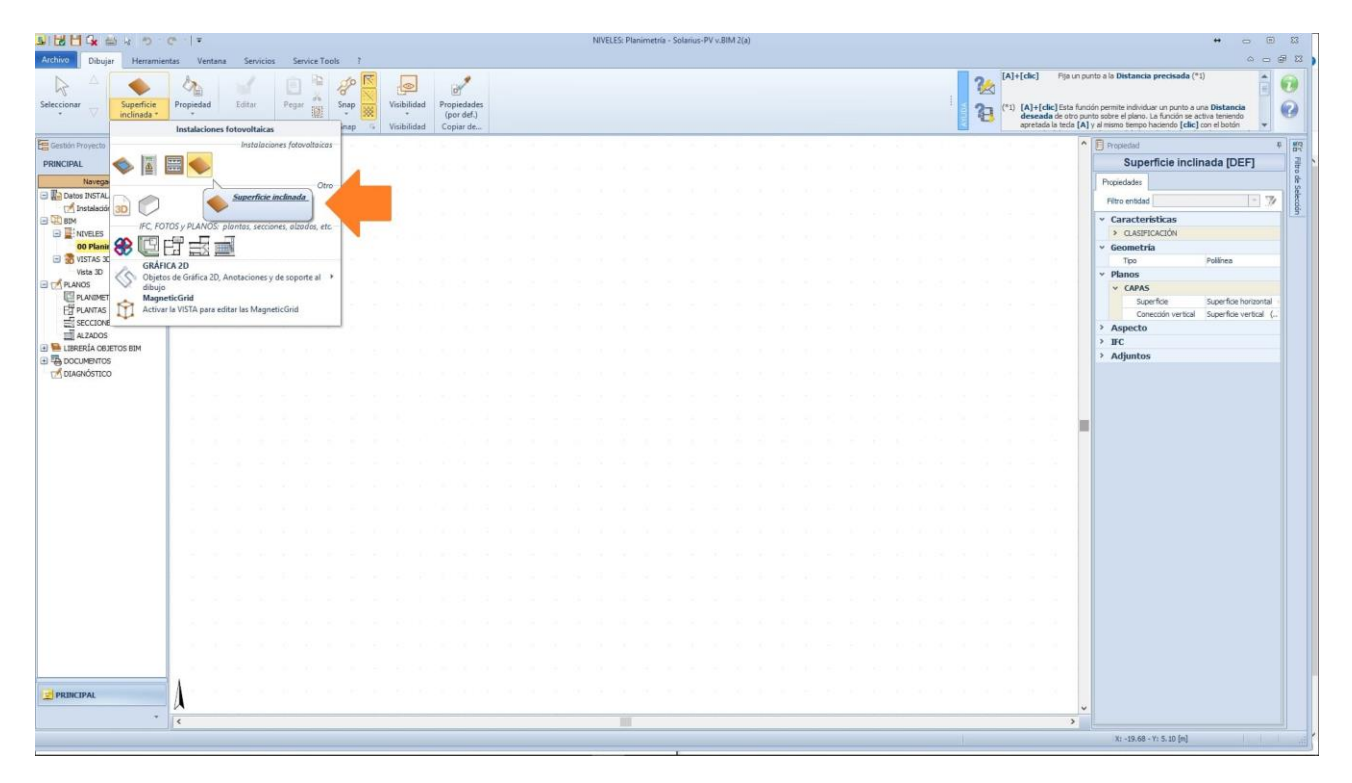

Después de seleccionar el Objeto, el área del sistema fotovoltaico se dibuja en "PLANTA".

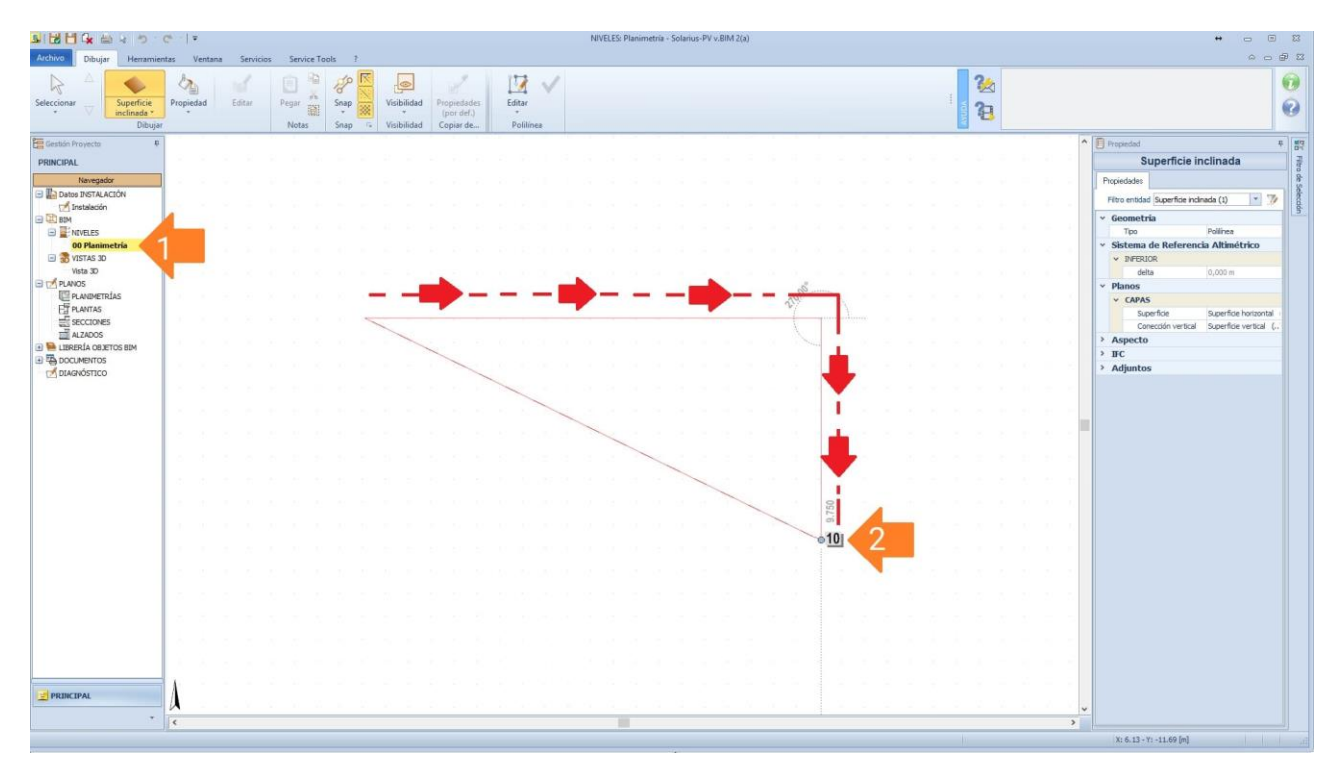

Una vez que se dibuja el área, salimos de la función usando el comando "Finalizar la función de la Entidad seleccionada", "**Vistón Verde**" presente en la "Barra Multifunciones", o seleccionando "**Finalizar**" en el menú contextual, que se activa presionando el botón derecho del ratón.

|                                       | ¢   ≠                 |                                        | NIVELES: Planimetria - Solarius-PV v.8IM 2(a)                                                                                                    |                                                                                                    |                 |
|---------------------------------------|-----------------------|----------------------------------------|----------------------------------------------------------------------------------------------------|----------------------------------------------------------------------------------------------------|-----------------|
| Archivo Dibujar Herramien             | ntas Ventana Servicio | os Service Tools ?                     |                                                                                                    |                                                                                                    | 0 0 P 11        |
| 6 - 6                                 |                       |                                        | < □ 🖾 ✔ ◀┃■                                                                                                    | . 22                                                                                                    | 0               |
| Seleccionar Superficie<br>inclinada * | Propiedad Editar      | Pegar Snap Visibilidad Props<br>* (por | edades Editar<br>def.) *                                                                                                    | 33                                                                                                    | 0               |
| Dibujar                               | 1                     | Notas Snap 🤹 Visibilidad Copi          | ar de Politinea                                                                                                    |                                                                                                    |                 |
| Gestián Proyecto P                    |                       |                                        |                                                                                                    | Propiedad                                                                                                    | ÷ 82            |
| PRINCIPAL                             |                       |                                        |                                                                                                    | Superficie inclinad                                                                                                    | atio            |
| Navegador                             |                       |                                        |                                                                                                    | Propiedades                                                                                                    | 8               |
| Datos INSTALACION                     |                       |                                        |                                                                                                    | Filtro entidad Superficie indinada (1)                                                                                                    | • 7 Ko          |
| E BOM                                 |                       |                                        |                                                                                                    | Geometría                                                                                                    | 10              |
| INIVELES                              |                       |                                        |                                                                                                    | Tipo Politica                                                                                                    | p               |
| WISTAS 3D                             | 2 2 2 2 2             |                                        |                                                                                                    | Sistema de Referencia Altim     VIVERIOR                                                                                                    | Jetrico         |
| Vista 3D                              | 5 5 5 9               |                                        |                                                                                                    | delta 0,000 m                                                                                                    |                 |
| PLANOS                                |                       |                                        |                                                                                                    | * Planos                                                                                                    |                 |
| ET PLANTAS                            |                       |                                        |                                                                                                    | V CAPAS                                                                                                    | fete bestenated |
| SECCIONES                             |                       |                                        |                                                                                                    | Conección vertical Superfic                                                                                                    | icie vertical ( |
| ALZADOS                               |                       |                                        |                                                                                                    | > Aspecto                                                                                                    |                 |
|                                       | 1 2 2 A               |                                        |                                                                                                    | > IFC                                                                                                    |                 |
| DIAGNÓSTICO                           |                       |                                        |                                                                                                    | > Adjuntos                                                                                                    |                 |
|                                       |                       |                                        |                                                                                                    |                                                                                                    |                 |
|                                       |                       |                                        |                                                                                                    |                                                                                                    |                 |
|                                       | 2 2 2 2 2             |                                        |                                                                                                    |                                                                                                    |                 |
|                                       |                       |                                        |                                                                                                    |                                                                                                    |                 |
|                                       | 1.1.1.1.1.1.1         |                                        |                                                                                                    |                                                                                                    |                 |
|                                       |                       | 1                                      | 152.07*                                                                                                    |                                                                                                    |                 |
|                                       |                       |                                        | Charles and the second second s | an an an an an an an an an an an an an a                                                                                                    |                 |
|                                       | - X - X - X - X       |                                        | k) Seleccionar                                                                                                    |                                                                                                    |                 |
|                                       | X X X X               |                                        | Superficie inclinada                                                                                                    |                                                                                                    |                 |
|                                       |                       |                                        | Copiar                                                                                                    |                                                                                                    |                 |
|                                       |                       |                                        | Pegar                                                                                                    |                                                                                                    |                 |
|                                       | - X - X - X           |                                        | Loom V                                                                                                    |                                                                                                    |                 |
|                                       |                       |                                        |                                                                                                    |                                                                                                    |                 |
|                                       |                       | ()                                     | Finalizar                                                                                                    |                                                                                                    |                 |
|                                       |                       |                                        | Lambiar en Arco                                                                                                    |                                                                                                    |                 |
|                                       |                       | $\smile$                               | 5dir                                                                                                    |                                                                                                    |                 |
|                                       |                       |                                        | Eliminar Ubjeto                                                                                                    |                                                                                                    |                 |
| (Jones)                               | 1                     |                                        |                                                                                                    |                                                                                                    |                 |
| PRINCIPAL                             |                       |                                        |                                                                                                    |                                                                                                    |                 |
|                                       | 1                     |                                        |                                                                                                    | 3                                                                                                    |                 |
|                                       | 1                     |                                        |                                                                                                    | X: -12.37 - Y: -10.90 [m]                                                                                                    |                 |
|                                       |                       |                                        |                                                                                                    | instantion and a second second s |                 |

Una vez que se completa la operación, se abrirá automáticamente el "*Editor de la superficie inclinada*", donde **ES NECESARIO individuar el área efectiva de posicionamiento del campo fotovoltaico** y la posible inclinación de la superficie.

El área de instalación del campo fotovoltaico se puede identificar con el objeto "**Superficie**", siguiendo el perímetro previamente definido.

|              | s <mark>s</mark> ⊅ • e − l •                                | Superficie                          |                                       | NIVELES: Planimetria - Solarius-PV v.BIM 2(a) | # 🗆 🖽 🖾                                                                                                    |
|--------------|-------------------------------------------------------------|-------------------------------------|---------------------------------------|-----------------------------------------------|----------------------------------------------------------------------------------------------------|
| Archivo Dibu | ar Herramientas Ventana Servicios Service To                | ools 7 Principal                    |                                       |                                               | - Ø 13                                                                                                    |
| Seleccionar  | Superficie                                                  | Visibilidad Transparencia ACCIÓ     | Cancelar Finalizar                    |                                               | ()<br>()                                                                                                    |
|              | Superficie                                                  | Contraction (Contraction of Markets |                                       |                                               | A Superficie inclinada (Edit)                                                                                                    |
| -            | GRAFICA 2D<br>puntos, lineas y rejillas de construcción<br> |                                     |                                       |                                               | Orgonismic michines (Long     Propriedate     Filto entida     Características     ALSPERACIÓN     Geometría                                                                                   |
|              |                                                             |                                     |                                       |                                               | Tpo Polínea   Sistema de Referencia Altimétrico   INFERIOR                                                                                                    |
|              | meddas                                                      |                                     |                                       |                                               | definition     definition     definition     definition     definition     definition     definition     definition     definition     definition     definition     definition     definition |
| 1            |                                                             |                                     | · · · · · · · · · · · · · · · · · · · | <b>*</b>                                      | ¥                                                                                                    |
|              |                                                             |                                     |                                       |                                               | X: 2.14 - Y: 6.34 - Z: 0.00 [n]                                                                                                    |

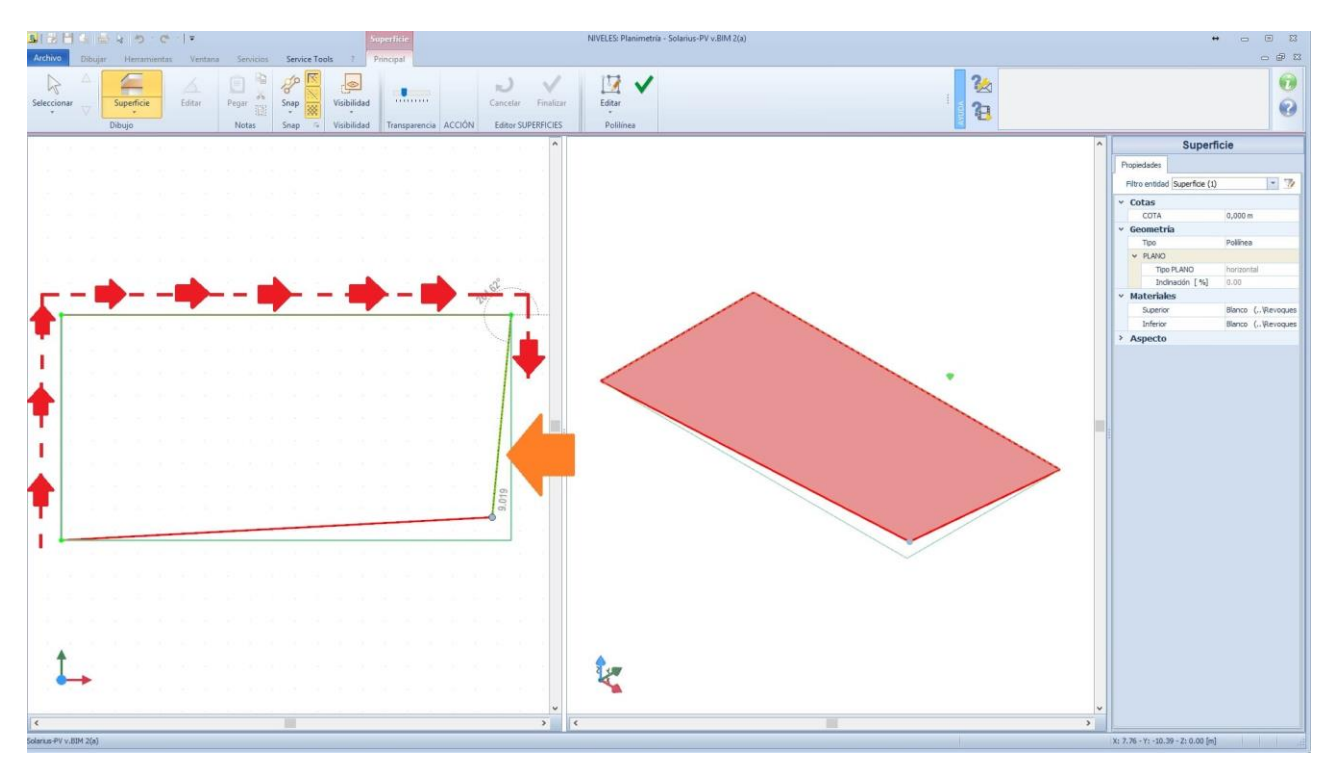

Nota: en esta fase se traza el área dibujada, obteniendo la superficie identificada en la ventana derecha.

Una vez que se ha identificado el área de colocación, el diseño finaliza, utilizando el comando "*Finalizar la función de entidad seleccionada*", "**Vistón Verde**" presente en la "Barra multifunción", o seleccionando "Finalizar" en el menú contextual, que se activa haciendo clic derecho con el ratón.

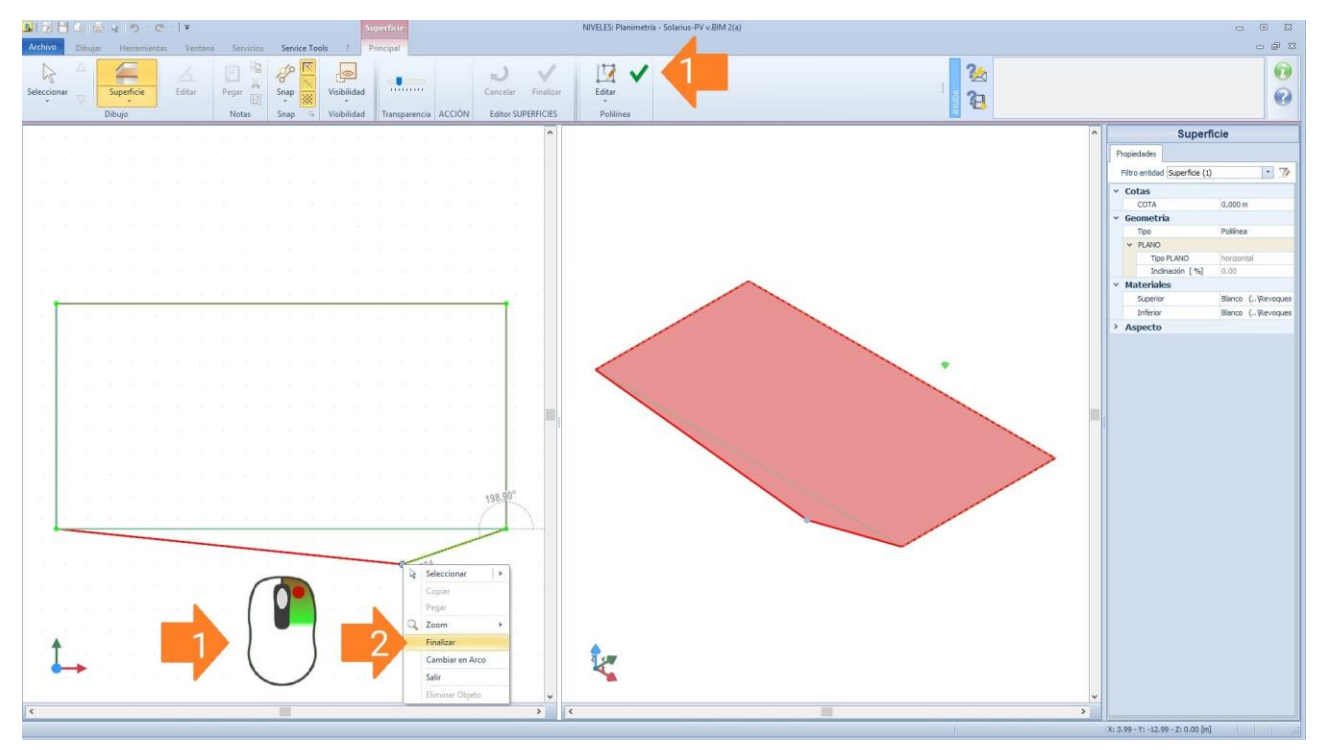

El siguiente paso es ir y definir una posible inclinación de la superficie. La asignación del factor de inclinación se realiza a partir de la selección de la superficie, en la vista "**3D**" (ventana derecha). Después de seleccionar el plano (*el plano se colorea en rojo*) en las propiedades (*cuadro a la derecha*), se asigna el factor de pendiente, después de elegir el método, "**línea de inclinación**" y/o "**por tres puntos**". Una vez que se ha elegido el método, se posicionan los puntos de referencia en planta. Si la elección cae en la "línea de pendiente para dos puntos", obtenemos en la CAJA izquierda dos puntos, **P1** y **P2** que se colocarán en los vértices de la superficie.

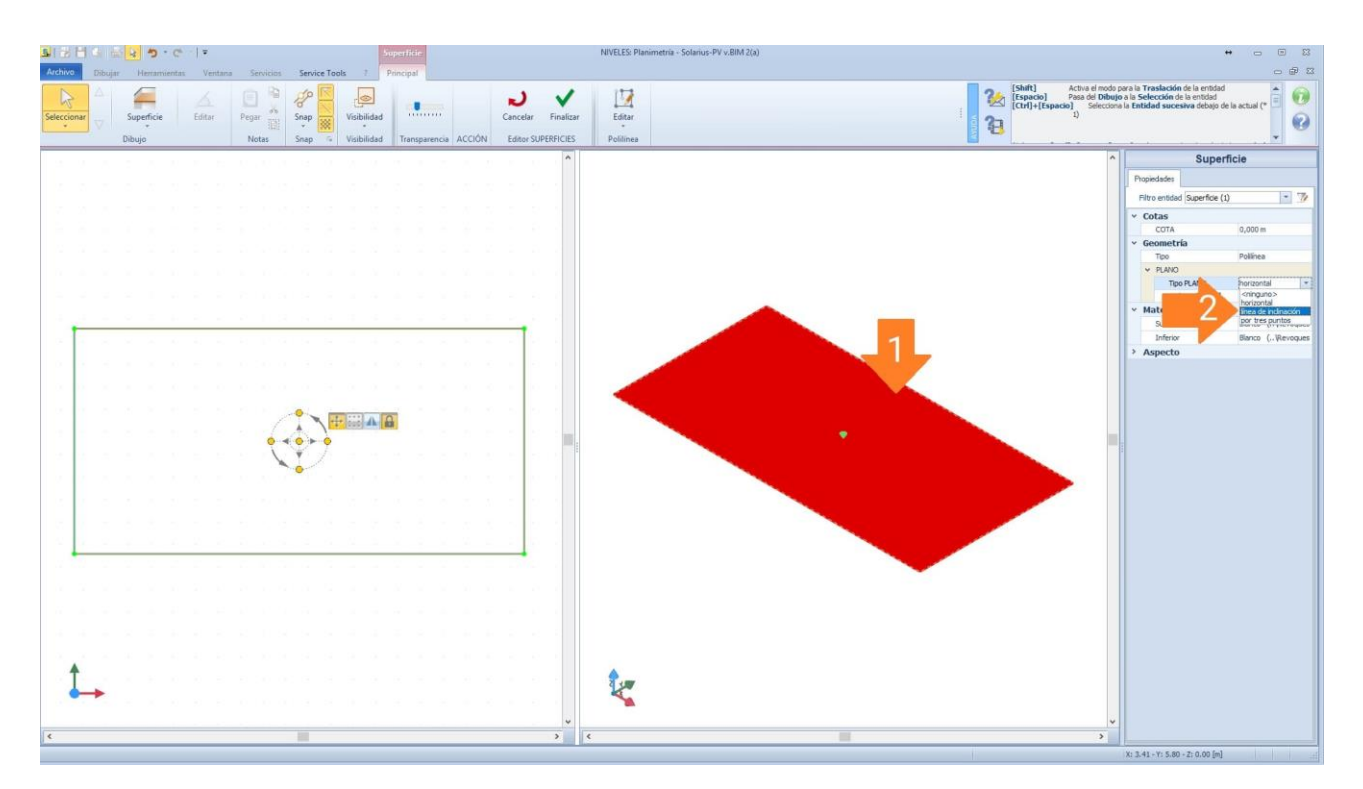

Los puntos **P1** y **P2**, los posicionamos manualmente a lo largo de los lados de la superficie. Donde en particular, el posicionamiento debe realizarse <u>en la ventana lateral izquierda</u> (*vista 2D*). Para tomar la selección de los puntos P1 y P2, utilizaremos el zoom del mouse (*moviendo la rueda del mouse*) y los colocaremos en los vértices.

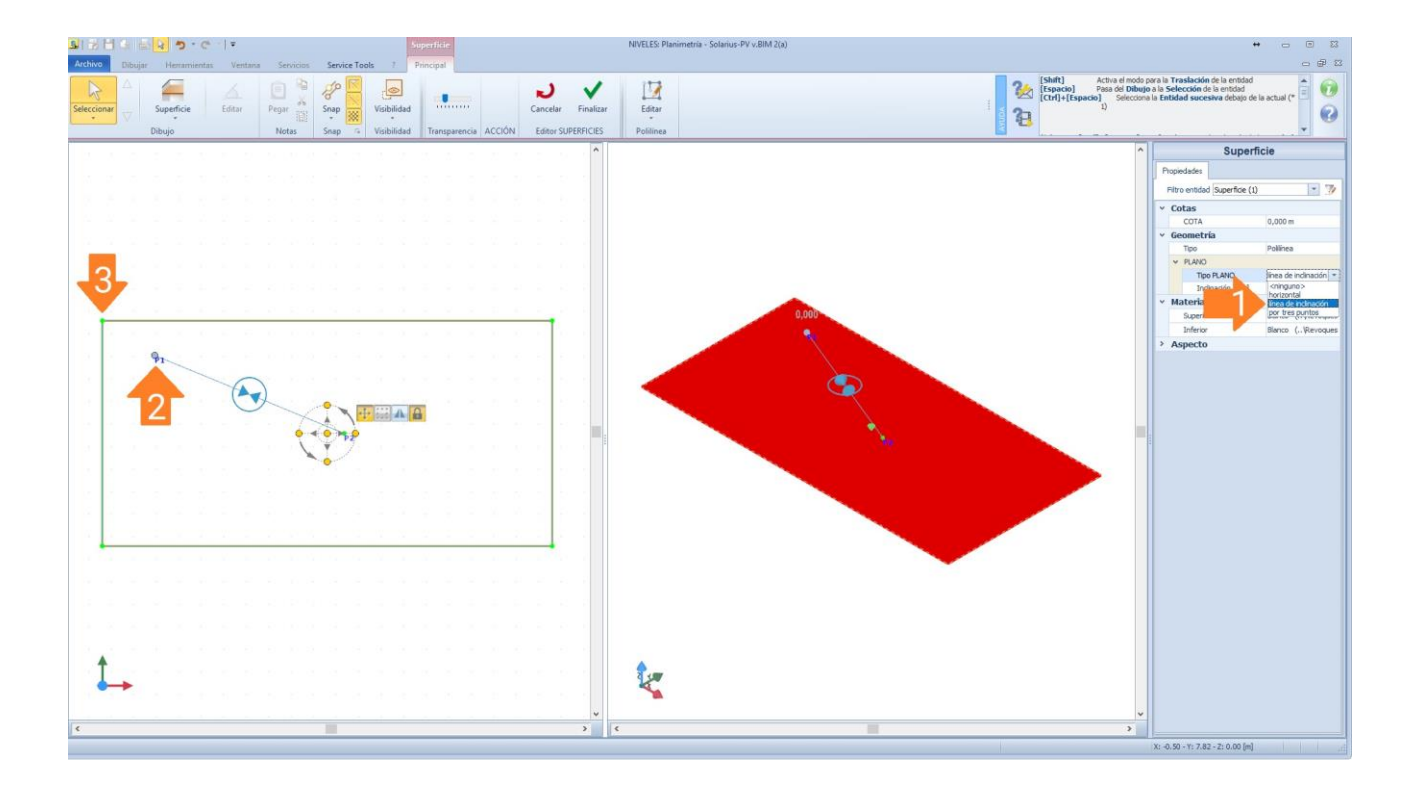

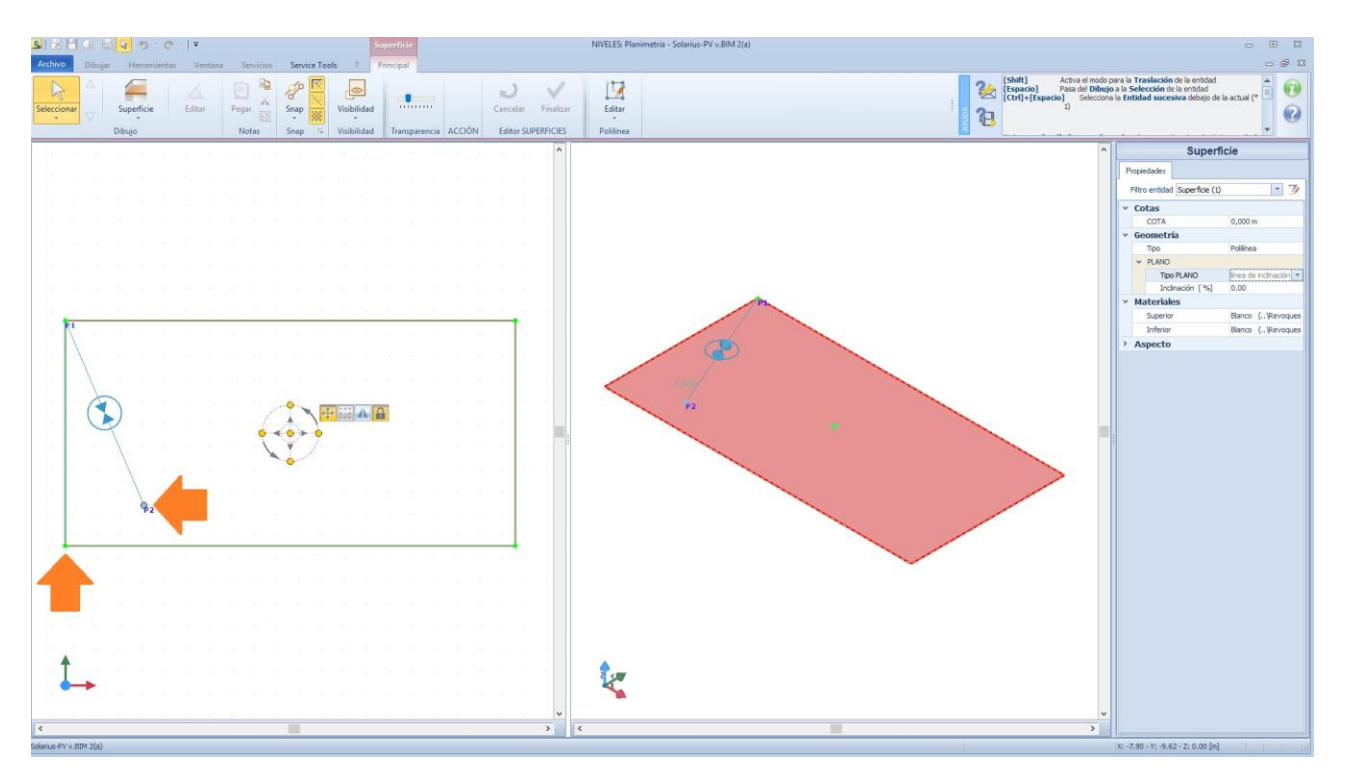

Una vez que finaliza el posicionamiento, vamos a la caja de herramientas Propiedades y se asigna la pendiente de la superficie (%)  $^{(1)}$ .

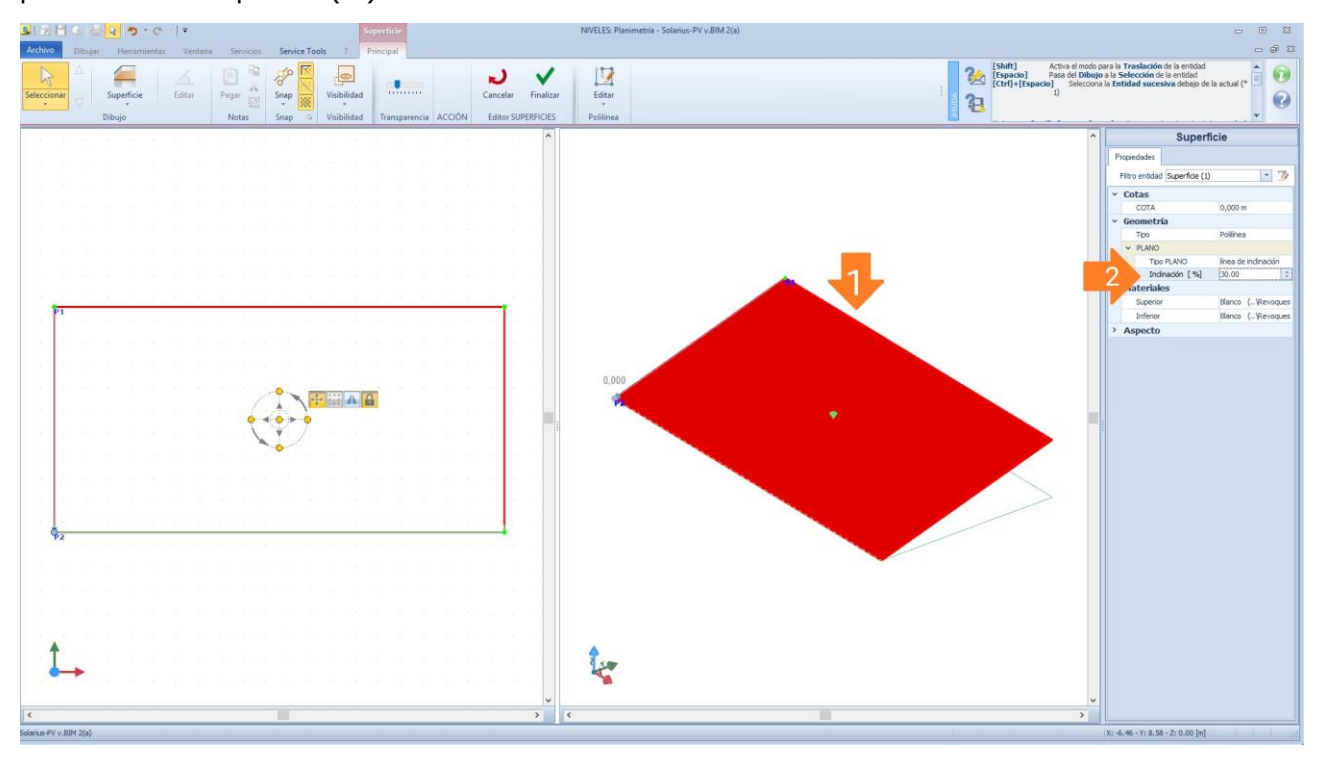

(1) Para obtener más información, consulte la discusión del Foro "<u>Conversión del factor de pendencia de</u> grados a porcentaje".

Una vez modelada la superficie, salimos del editor de la superficie inclinada, presionando "Cerrar".

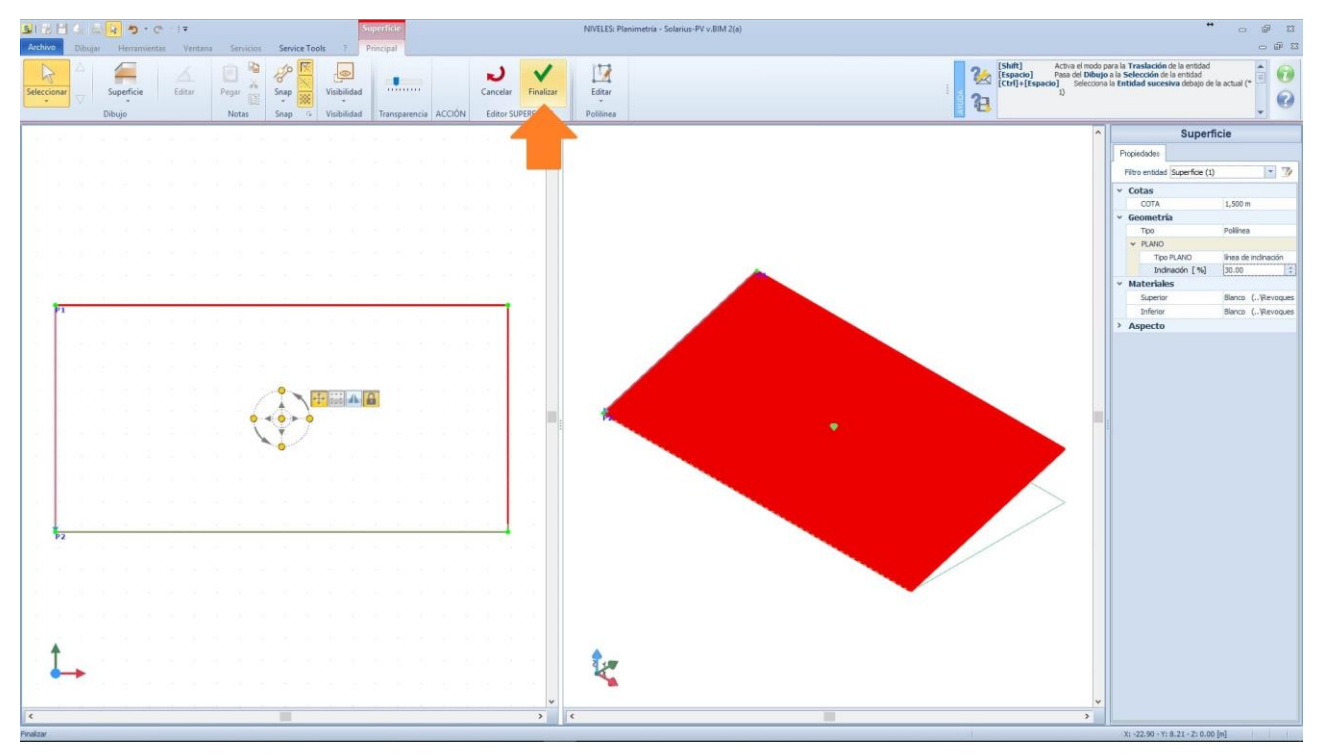

## <u>Segundo paso: (Asignación del campo fotovoltaico y posicionamiento de los módulos fotovoltaicos).</u>

El segundo **paso fundamental**, es ir y colocar los módulos fotovoltaicos en el área diseñada. Todo esto se realiza con el uso de la función **"Campo fotovoltaico**".

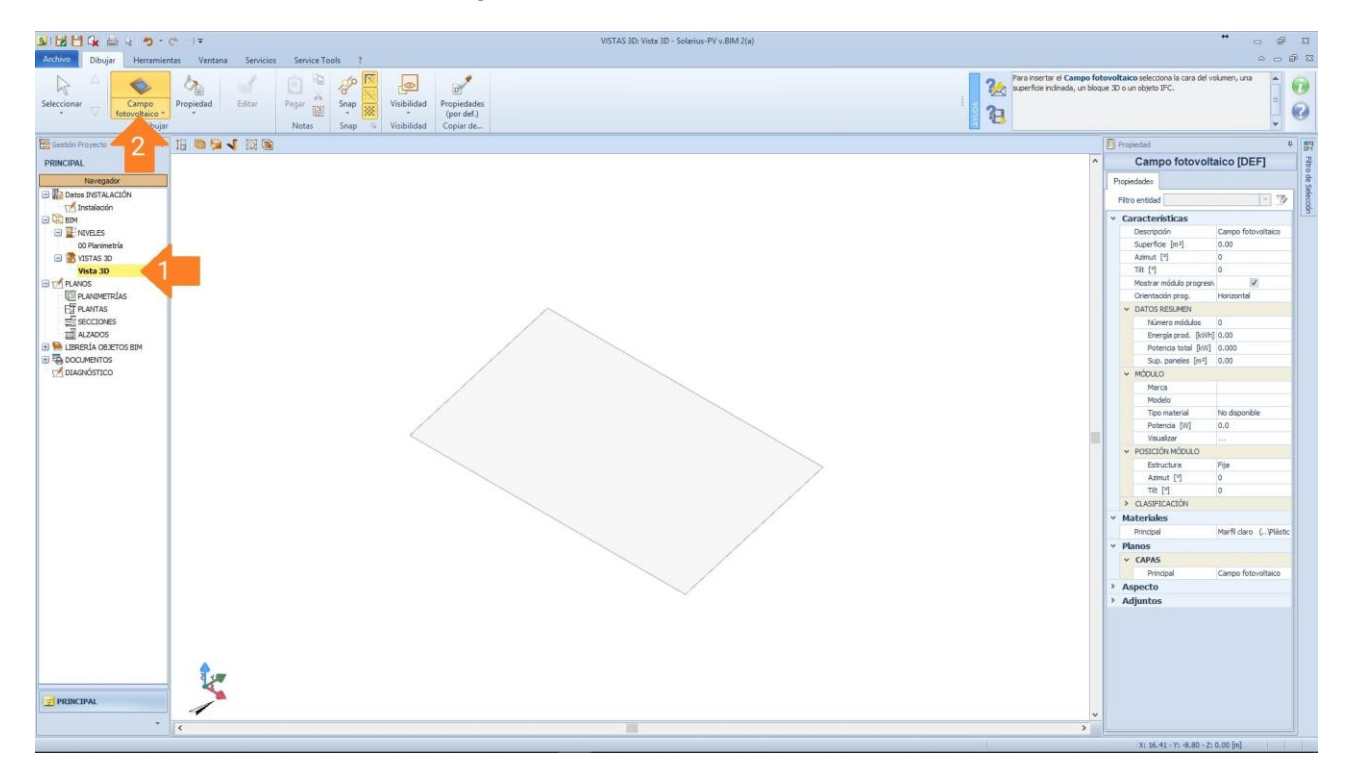

Una vez que se selecciona el objeto, posicionamos el ratón en la superficie diseñada, y el software "reconoce" automáticamente el contacto, presentando el área seleccionada totalmente punteada.

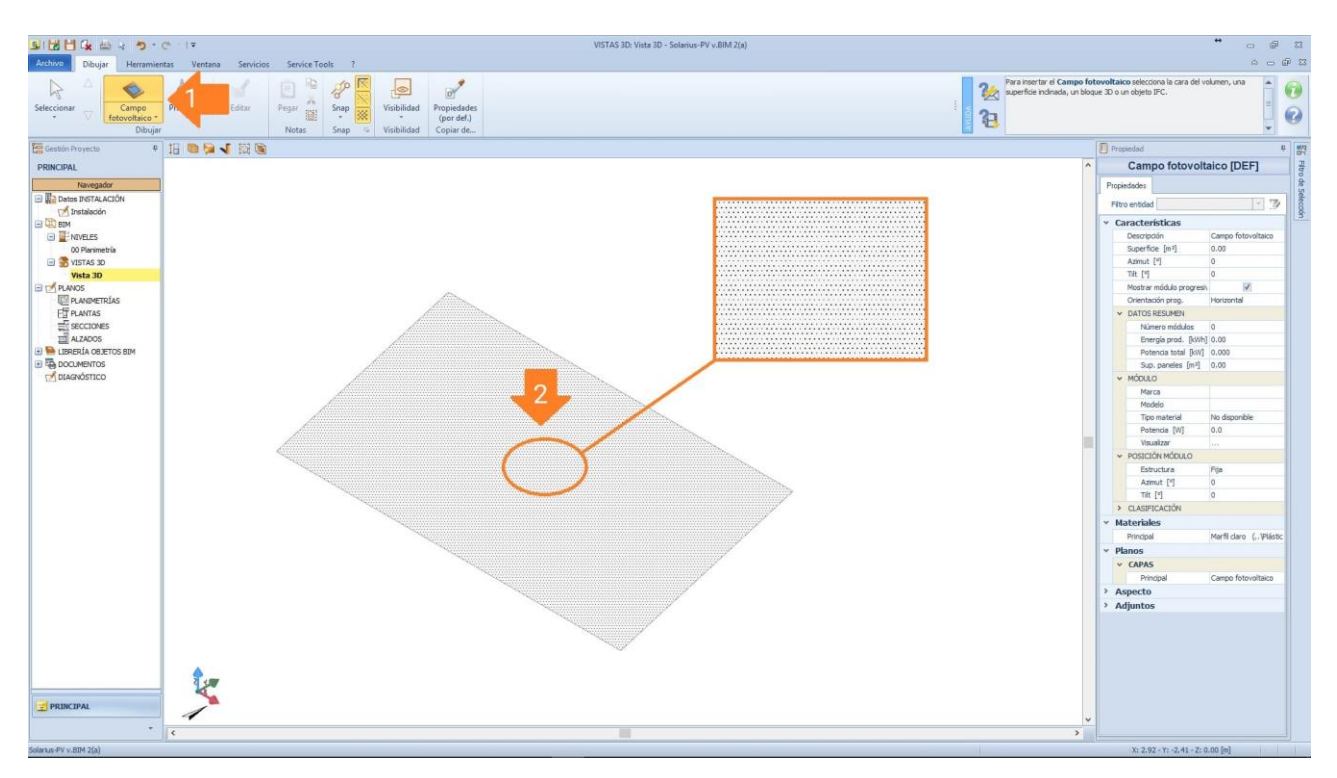

En este punto, para individuar definitivamente el área de instalación del sistema fotovoltaico, solo tenemos que hacer un "**clic**" en la superficie y gestionar todo en el editor de campo fotovoltaico.

En el editor del "**Campo fotovoltaico**", es posible seleccionar el área efectiva de instalación o adaptar el campo fotovoltaico a la superficie fotovoltaica con los comandos presentes en la barra de herramientas. [*Para un procedimiento rápido, se adapta la superficie diseñada, de modo que podamos cubrir toda el área y luego terminar la fase del Editor. El comando "adaptar" (ref. Punto 1 en la siguiente imagen) y el comando "Finalizar" (ref. Punto 2 en la siguiente imagen)].* 

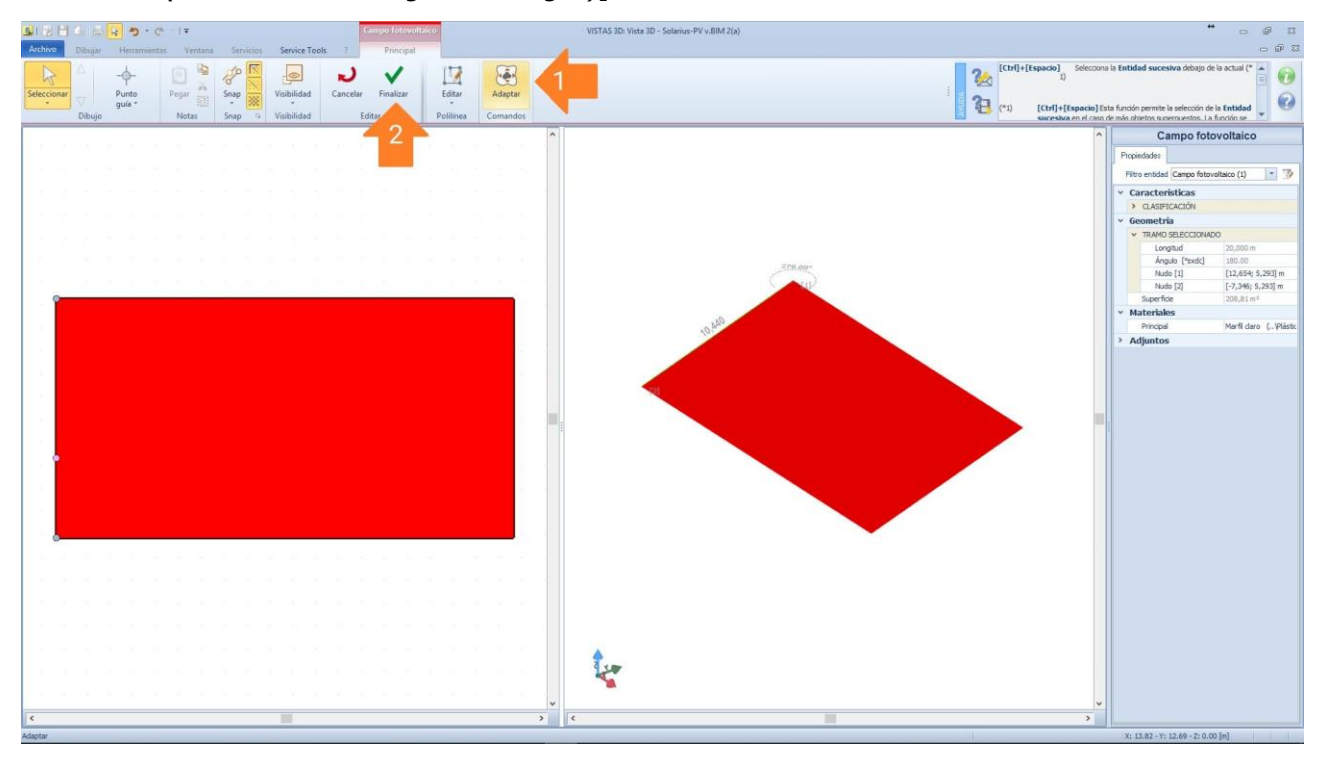

Después de salir del Editor, obtenemos el área de colocación real del "Campo fotovoltaico".

#### Tercer Paso: (Activación del "Asistente" de diseño para el posicionamiento de módulos):

El asistente de diseño de los módulos, lo activamos seleccionando el área del campo PV y presionando el botón "**Diseño Campo fv**" en la barra multifunciones.

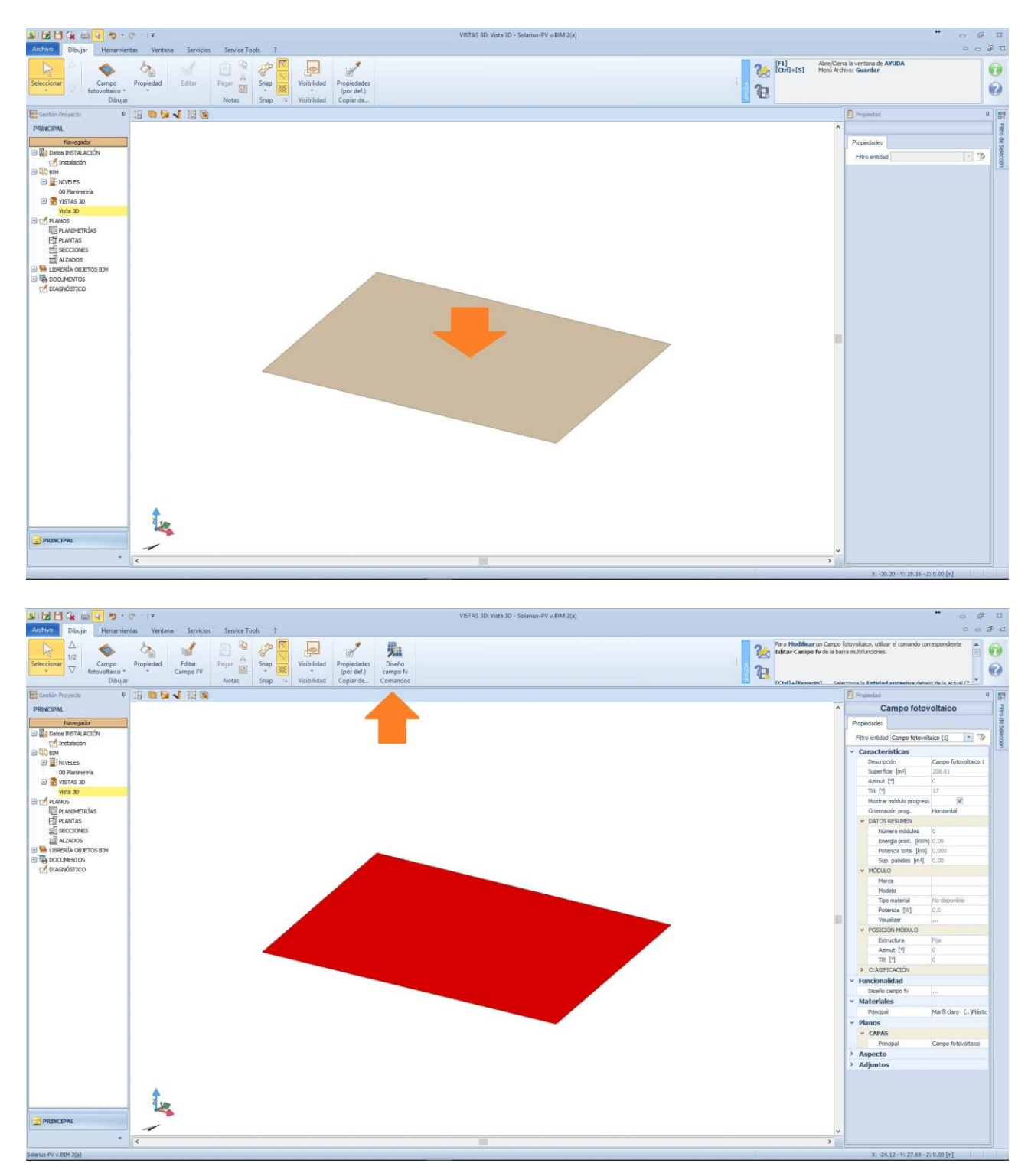

**En el primer paso del Asistente**, es posible elegir si queremos diseñar el sistema fotovoltaico, coplanar o no coplanar, a la superficie diseñada. Donde sí elegimos "**coplanar**", podemos elegir también varias configuraciones, tales como estructura móvil a un eje horizontal, vertical y/o móvil con dos ejes <sup>(2)</sup>.

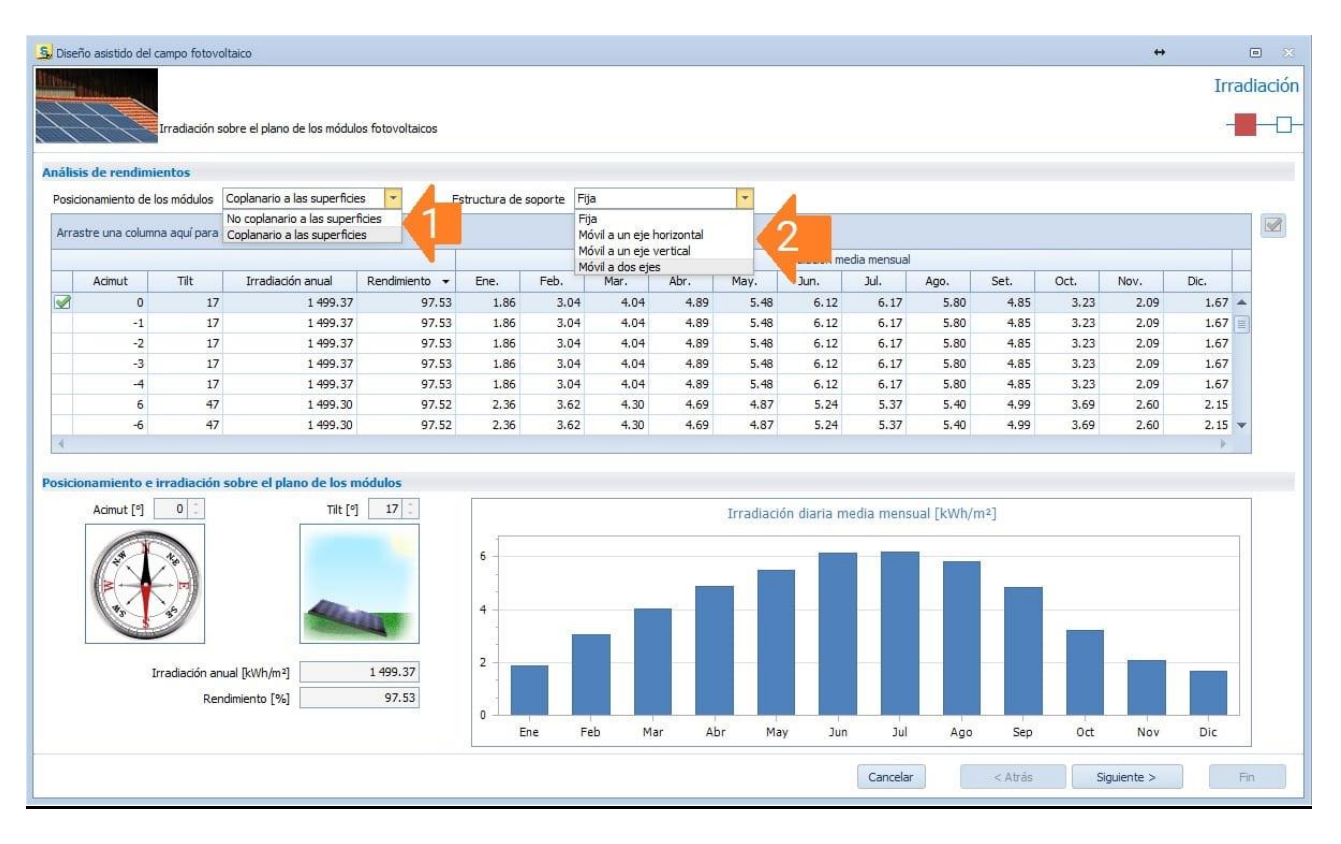

**En el segundo Paso del Asistente** es posible definir el criterio de diseño, es decir, si se debe diseñar según una potencia o energía anual máxima, o según una potencia o energía anual específica, y luego elegir el tipo de "módulo" a utilizar (amorfo, monocristalino y/o policristalino).

- Diseño según una potencia máxima: dependiendo del módulo elegido, la automatización establecerá el número máximo de módulos para cubrir el campo fotovoltaico identificado y así cumplir con el criterio de diseño elegido. El número de módulos propuestos estará vinculado al área del campo PV diseñada.
- Diseño según una potencia específica: dependiendo del módulo elegido, el automatismo calculará la cantidad de módulos necesarios para cumplir con el criterio de diseño elegido (*la potencia específica insertada*), en el contexto, la cantidad de módulos refleja el criterio de diseño y no la superficie útil del campo PV.
- Diseño según una energía anual máxima: dependiendo del módulo elegido, la automatización establecerá el número máximo de módulos para cubrir el campo fotovoltaico identificado y cumplir con el criterio elegido. El número de módulos propuestos estará vinculado al área del campo PV diseñado.
- Diseño según una energía anual específica: dependiendo del módulo elegido, la automatización calculará el número de módulos necesarios para cumplir con el criterio de diseño (*el valor de energía anual ingresado*), en el contexto, el número de módulos refleja el criterio de diseño y no la superficie del campo PV.
- (2) Foro de discusiones para profundizar "Las estructuras de soporte".

| eño asistido del campo fotovo                         | Itaico                                                                                         |                 |                   |                       |            |             |                 |            | ++                 |          | e   |
|-------------------------------------------------------|------------------------------------------------------------------------------------------------|-----------------|-------------------|-----------------------|------------|-------------|-----------------|------------|--------------------|----------|-----|
| Modelo y núr                                          | nero de módulos fotovoltaicos                                                                  |                 |                   |                       |            |             |                 |            |                    | _        | Mó  |
| llos                                                  |                                                                                                |                 |                   |                       |            |             |                 |            |                    |          |     |
| Criterio de provecto                                  | Potencia máxima                                                                                | The Rev         | 0                 | Disposic              | ión 🔲 Vert | ral 💌       |                 |            |                    |          |     |
| Distancia entre líneas<br>Distancia entre módulos [m] | Potencia máxima<br>Potencia especificada<br>Energía anual máxima<br>Energía anual especificada |                 |                   | BOS  <br>Usar módulos | en Documer | 14.97 🐴     | uario y Archivo | Programa   | ø                  | Calcular |     |
| astre una columna aquí para a                         | agrupar por dicha columna                                                                      |                 |                   |                       |            |             |                 |            |                    |          |     |
| Marca                                                 | Serie                                                                                          | Modelo          | Tipo              | Pot. mód.             | N. mód.    | N. máx mód. | Potencia 👻      | Superficie | Energía            | Precio   |     |
| Megasol Energie AG                                    | M403-60-t BF GG2                                                                               | 403             | Si amorfo         | 403.0                 | 120        | 120         | 48.360          | 197.28     | 55 0 10.34         | 0.00     | -   |
| Megasol Energie AG                                    | M403-60-t BF GG                                                                                | 403             | Si amorfo         | 403.0                 | 120        | 120         | 48.360          | 193.32     | 53 908.66          | 0.00     |     |
| Megasol Energie AG                                    | M397-60-t BF GG                                                                                | 397W            | Si amorfo         | 397.0                 | 120        | 120         | 47.640          | 197.28     | 54 121.16          | 0.00     |     |
| RenewSys India Private Limit                          | ed DESERV Extreme                                                                              | 475             | Si amorfo         | 475.0                 | 100        | 100         | 47.500          | 196.10     | 53 244.78          | 0.00     |     |
| Kewell Technology Developm                            | Sunpower semi-flexible solar                                                                   | KWM-150W-F      | Si monocristalino | 150.0                 | 315        | 315         | 47.250          | 185.22     | 48 941.04          | 0.00     |     |
| RenewSys India Private Limit                          | ed DESERV Extreme                                                                              | 456             | Si amorfo         | 456.0                 | 100        | 100         | 45.600          | 196.10     | 51 109.14          | 0.00     |     |
| Megasol Energie AG                                    | M397-60-t BF GG NICER                                                                          | 397W            | Si amorfo         | 397.0                 | 114        | 114         | 45.258          | 196.31     | 53 858.70          | 0.00     |     |
| Prism Solar Technologies Inc.                         | Bi60-362,-368,-375BSTC                                                                         | Bi60-375BSTC    | Si amorfo         | 375.0                 | 120        | 120         | 45.000          | 200.16     | 50 637.66          | 0.00     |     |
| Lubi Electronics                                      | LE24M355-375                                                                                   | LE24M375        | Si amorfo         | 375.0                 | 120        | 120         | 45.000          | 195.12     | 42 320.58          | 0.00     |     |
| SunPower Corp.                                        | X-Series X21-460-470-COM                                                                       | SPR-X21-470-COM | Si monocristalino | 470.0                 | 95         | 95          | 44.650          | 205.39     | 50 113.30          | 0.00     |     |
| Megasol Energie AG                                    | M403-60-t BF GG2                                                                               | 372             | Si amorfo         | 372.0                 | 120        | 120         | 44.640          | 197.28     | 50 794.16          | 0.00     |     |
| Megasol Energie AG                                    | M403-60-t BF GG                                                                                | 372             | Si amorfo         | 372.0                 | 120        | 120         | 44.640          | 193.32     | 49 777.74          | 0.00     |     |
| Lubi Electronics                                      | LE24M355-375                                                                                   | LE24M370        | Si amorfo         | 370.0                 | 120        | 120         | 44.400          | 195.12     | 41 751.76          | 0.00     | -   |
|                                                       |                                                                                                |                 | 101               |                       |            |             | 1               |            |                    | ÷        |     |
| ilo seleccionado                                      |                                                                                                |                 |                   |                       |            |             |                 |            |                    |          |     |
| Marca                                                 |                                                                                                |                 |                   | Eficiencia [          | %]         | j.          |                 |            | Número módulos     | 0        | -   |
| Serie                                                 |                                                                                                |                 | P                 | otencia de pico [     | [W]        |             |                 | Р          | otencia total [kW] |          |     |
| Modelo                                                |                                                                                                |                 |                   | Superficie [I         | m²]        |             |                 | Superficie | total módulos [m²] |          |     |
| Tipo material                                         |                                                                                                |                 |                   |                       | 5          | 14          |                 | Energía    | total anual [kWh]  |          |     |
|                                                       |                                                                                                |                 |                   |                       |            | Cancelar    |                 | Atrác      |                    | 1        | Fin |

Una vez que se ha identificado el criterio del proyecto, continuamos seleccionando los archivos de referencia, es decir, el "Archivo Usuario", el "Archivo Documento" y el "Archivo Programa". Específicamente, el "Archivo Usuario" es el archivo donde el usuario puede implementar nuevos módulos, nuevos inversores, nuevas ubicaciones y/o nuevos dispositivos. Mientras que el "Archivo Programa" incluye todos los elementos de la base de datos, como módulos, inversores, perfiles de consumo, dispositivos, etc., precargados en el programa. Finalmente, el "Archivo Documento" es el archivo que contiene todos los elementos utilizados en el proyecto actual, es decir, el archivo en uso (*ejemplo: concluido el proyecto, todos los elementos utilizados en el editor BIM (módulos, cables, cuadros e inversor*).

| eno asistido del campo rotovolta | LO                           |                 |                   |                              |              |                             |                  |              |                    | _        | -  |
|----------------------------------|------------------------------|-----------------|-------------------|------------------------------|--------------|-----------------------------|------------------|--------------|--------------------|----------|----|
| Modelo y númer                   | o de módulos fotovoltaicos   |                 |                   |                              |              |                             |                  |              |                    |          | Mó |
| los                              |                              |                 |                   |                              |              |                             |                  |              |                    |          |    |
| Criterio de provecto Pot         | encia máxima                 | ▼ L IkW1        |                   | Disposición                  | Vertical     | +                           |                  |              |                    |          |    |
| Distancia ontro líneas Aut       | iomática                     | · Iml           |                   | POS IN1                      | 74.07        | 12                          |                  |              | 1                  |          |    |
| Distancia entre líneas Aut       | lomauca                      | 1 mi            |                   | BO2 [76]                     | /4.9/        |                             |                  |              |                    | Calcular |    |
| listancia entre módulos [m]      | 0.00 🗯 Distancia desde el b  | orde [m] 0.00 💲 |                   | Usar módulos en              | Documento, A | rchivo Usuar                | rio y Archivo Pr | ograma 🔻     |                    |          |    |
| estre una columna aquí nara aqu  | upar por dicha columpa       |                 |                   |                              | Documento, A | rchivo Usua<br>Archivo Broc | rio y Archivo Pi | rograma      | 1                  |          |    |
| and columna agai para agr        |                              |                 | 1                 |                              | Documento y  | Archivo Usua                | ario             |              |                    |          |    |
| Marca                            | Serie                        | Modelo          | Tipo              | Pot. mod. N                  | Documento    |                             |                  |              | Ene                | ecio     | -  |
| Megasol Energie AG               | M403-60-t BF GG2             | 403             | Siamorfo          | 403.0                        | 120          | 120                         | 48.360           | 197.28       | 55 0 1 34          | 0.00     |    |
| Megasol Energie AG               | M403-60-t BF GG              | 403             | Si amorfo         | 403.0                        | 120          | 120                         | 48.360           | 193.32       | 53 908.66          | 0.00     |    |
| Megasol Energie AG               | M397-60-t BF GG              | 397W            | Si amorfo         | 397.0                        | 120          | 120                         | 47.640           | 197.28       | 54 121.16          | 0.00     |    |
| RenewSys India Private Limited   | DESERV Extreme               | 475             | Si amorfo         | 475.0                        | 100          | 100                         | 47.500           | 196.10       | 53 244,78          | 0.00     |    |
| Kewell Technology Developm       | Sunpower semi-flexible solar | KWM-150W-F      | Si monocristalino | 150.0                        | 315          | 315                         | 47.250           | 185.22       | 48 941.04          | 0.00     |    |
| RenewSys India Private Limited   | DESERV Extreme               | 456             | Si amorfo         | 456.0                        | 100          | 100                         | 45.600           | 196.10       | 51 109.14          | 0.00     |    |
| Megasol Energie AG               | M397-60-t BF GG NICER        | 397W            | Si amorfo         | 397.0                        | 114          | 114                         | 45.258           | 196.31       | 53 858.70          | 0.00     |    |
| Prism Solar Technologies Inc.    | Bi60-362,-368,-375BSTC       | Bi60-375BSTC    | Si amorfo         | 375.0                        | 120          | 120                         | 45.000           | 200.16       | 50 637.66          | 0.00     |    |
| Lubi Electronics                 | LE24M355-375                 | LE24M375        | Si amorfo         | 375.0                        | 120          | 120                         | 45.000           | 195.12       | 42 320.58          | 0.00     |    |
| SunPower Corp.                   | X-Series X21-460-470-COM     | SPR-X21-470-COM | Si monocristalino | 470.0                        | 95           | 95                          | 44.650           | 205.39       | 50 113.30          | 0.00     |    |
| Megasol Energie AG               | M403-60-t BF GG2             | 372             | Si amorfo         | 372,0                        | 120          | 120                         | 44.640           | 197.28       | 50 794.16          | 0.00     |    |
| Megasol Energie AG               | M403-60-t BF GG              | 372             | Si amorfo         | 372.0                        | 120          | 120                         | 44.640           | 193.32       | 49 777.74          | 0.00     |    |
| Lubi Electronics                 | LE24M355-375                 | LE24M370        | Si amorfo         | 370.0                        | 120          | 120                         | 44.400           | 195.12       | 41 751.76          | 0.00     | •  |
|                                  |                              |                 | 1911              |                              |              |                             |                  |              |                    | *        |    |
| lo seleccionado                  |                              |                 |                   |                              |              |                             |                  |              |                    |          |    |
| Marca                            |                              |                 |                   | Eficiencia [%]               |              |                             |                  |              | Número módulos     | 0        | -  |
|                                  |                              |                 | 112               |                              |              |                             |                  |              |                    |          | -  |
| Serie                            |                              |                 | P                 | otencia de pico [W]          |              |                             |                  | Po           | otencia total [kW] |          |    |
| Modelo                           |                              |                 |                   | Superficie [m <sup>2</sup> ] |              |                             |                  | Superficie t | otal módulos [m²]  | 1        |    |
| Tipo material                    |                              |                 |                   |                              |              |                             |                  | Energía      | total anual [kWh]  |          |    |
|                                  |                              |                 |                   |                              |              |                             |                  |              |                    |          |    |

Una vez seleccionado el módulo a utilizar en el proyecto, finaliza el diseño asistido del campo fotovoltaico, obteniendo el posicionamiento de los módulos de manera automática, de acuerdo con los criterios previamente elegidos.

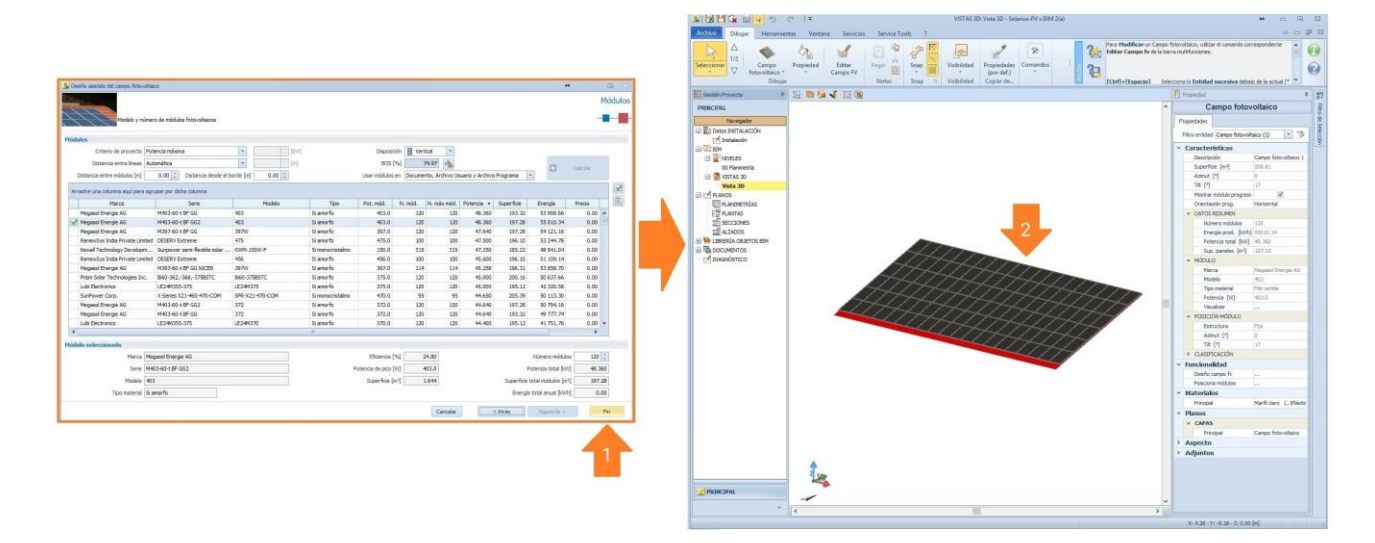

#### <u>Cuarto Paso</u>: (Utilizo del Asistente para elegir el inversor compatible):

Después de la creación del "**Campo Fotovoltaico**", se asigna el inversor compatible. El procedimiento comienza con la selección del "**Generador Fotovoltaico**" y su colocación en el dibujo.

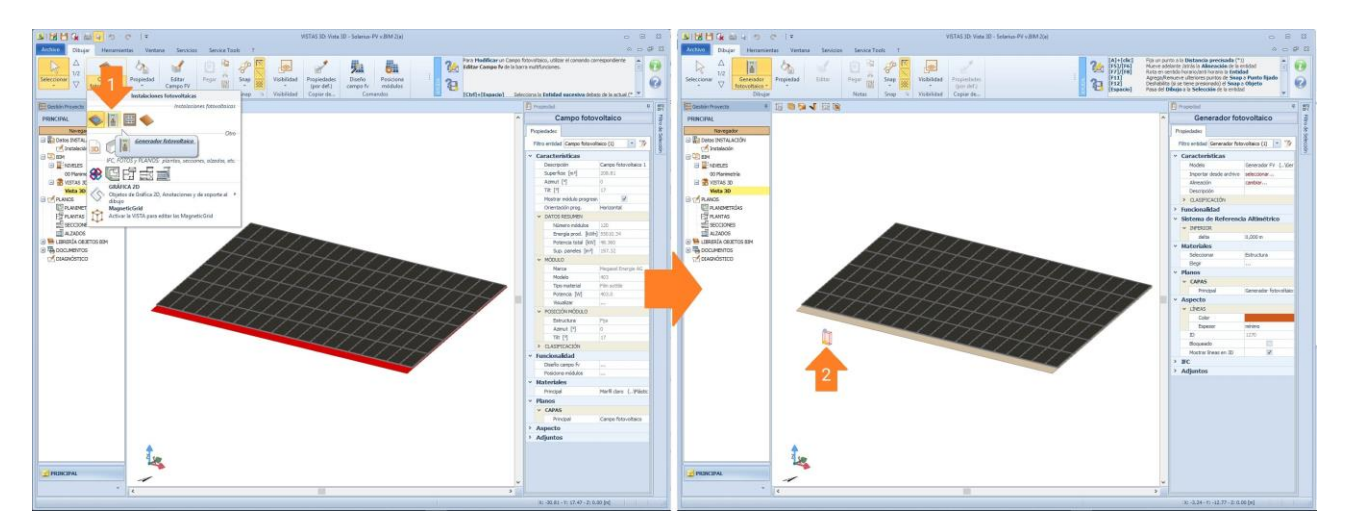

Una vez que se ha posicionado el objeto BIM "**Generador Fotovoltaico**", se selecciona y se activa el "**Asistente**" (*hacemos clic en la función correspondiente, indicada en el punto "2" de la siguiente imagen*) para seleccionar y asignar el inversor compatible al campo PV.

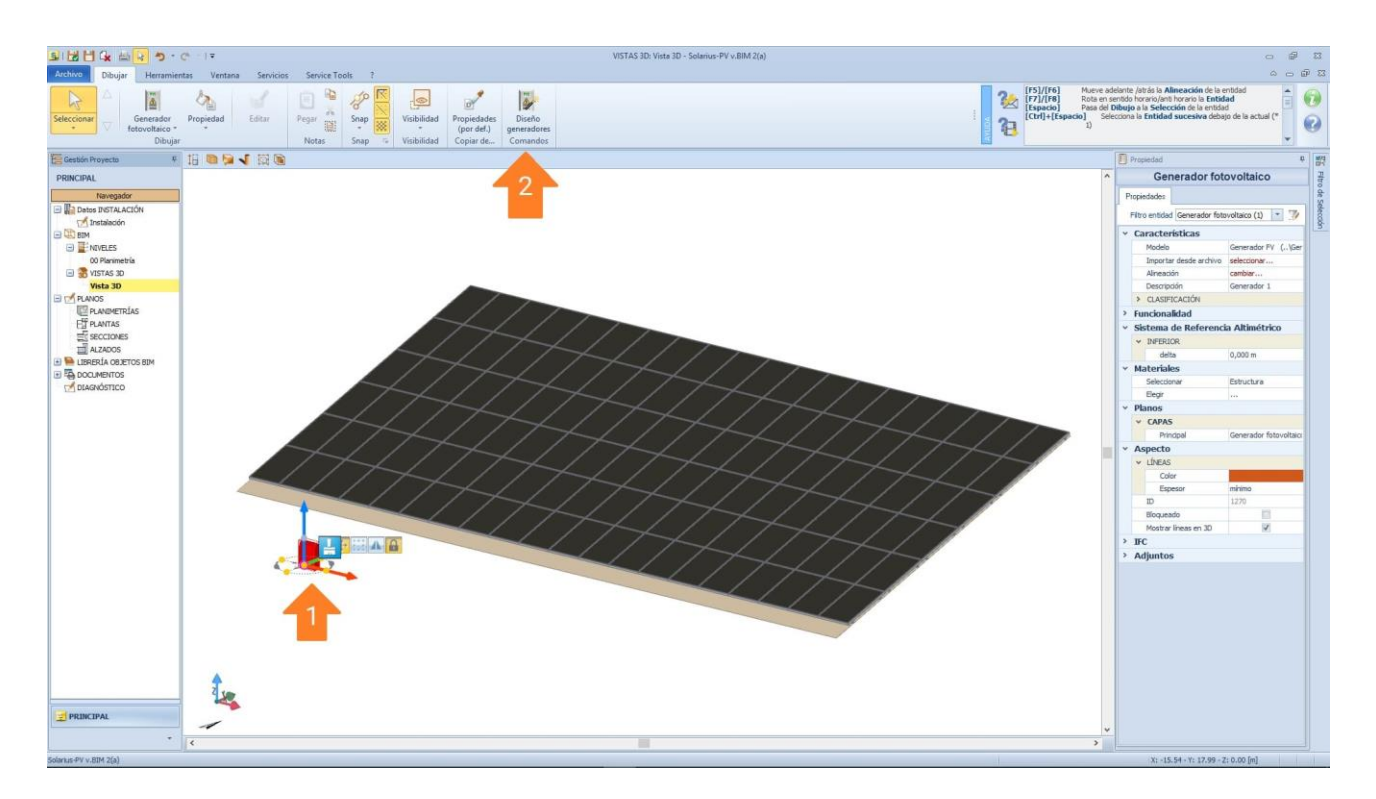

Una vez que se ha activado el "**Asistente del Inversor**", podemos administrar conexiones monofásicas y/o trifásicas, específicamente si el archivo de inicio es "TRIFÁSICO", también tenemos la opción de conectar la instalación al sistema trifásico a partir de conexiones monofásicas únicas (*diseñamos el sistema con el uso de inversores monofásicos conectados independientemente en las fases L1, L2, L3, un procedimiento utilizado a menudo para diseñar sistemas desequilibrados en las fases (ej. L1 = 10 kWp, L2 = 8.5 kWp, L3 = 12 kWp)*). Alternativamente, podemos elegir el tipo de conexión "trifásica" y el inversor trifásico que elegiremos se conectará de forma equilibrada en las fases L1, L2 y L3.

| Forgettantone associate del garan atore     faleconsar los campos a asociar con el generador                                                                                                    |                                                          |                                                                          | -                                                                                                    | Campos                                  | ▲ Propriatore maits de persone           Importance maits de persone         Importance maits de persone           Importance maits de persone         Importance mait de persone                                                                                                    | -                                                                                                    | Campo                                  |
|----------------------------------------------------------------------------------------------------|----------------------------------------------------------|--------------------------------------------------------------------------|----------------------------------------------------------------------------------------------------|-----------------------------------------|----------------------------------------------------------------------------------------------------|----------------------------------------------------------------------------------------------------|----------------------------------------|
| Constite<br>Territoria<br>(and in carenter<br>Security) Education<br>Green Manufactor<br>(and carenter<br>(and carenter)<br>(and carenter)<br>(and car | 701 Número módi<br>23                                    | ns Pyterce total<br>120 46.300                                           | Conversión à la fase (11)<br>Rue, test, módulars<br>2072.28 Design testal a                                                           | a<br>Prof<br>55010-34<br>*<br>*         | Cancella<br>Control (source) (source) (Second Second | a la fose<br>2 to<br>17.28                                                                                 | 11 * 12<br>13<br>13<br>55 9 20.34      |
| Solar camps<br>Mara Mapart Brage All<br>See Hold Set 10 22<br>Maska BI<br>Tori mond (Saroth                                                                                                    | Shinulare <mark>Pga</mark><br>Akark (10<br>10 (11<br>10) | (Sansa (%) 24.86)<br>Peteros e pico (%) 403.0<br>Saertan nasa (%) Canate | Namera módulas<br>Protecias tudo (por)<br>Exercitios tatorindudas (por)<br>Erregios tatol anual (ponh)<br>Chergios tatol anual (ponh) | 120 2<br>46.300<br>197.38<br>55 0 (0.34 | Difference         Difference         Difference <thdifference< th="">         Difference         Differen</thdifference<>                                                                                                    | Kärsero nääsie<br>Potensa tutai (on)<br>Ioe totai määsie (oni-)<br>ergiä tutai ersuel (oti-)<br>Squeente > | 130 =<br>49.500<br>197.28<br>55 030.34 |

Considerando los tipos de conexiones posibles, procedemos a identificar la conexión de un sistema trifásico balanceado, es decir, elegimos el inversor, comenzando por una conexión trifásica.

El siguiente paso que se presenta, es la elección del archivo de referencia (Punto "**3**" de la siguiente imagen), de donde obtenemos una lista de todos los inversores compatibles con el campo fotovoltaico diseñado.

| Progettazone assistita del generatore                                                                                                    | -                                                               | (B) (C) |   | 5 Progettazione assistita del genera                                                                                                    | store                          |                        |                |          |               |                   |                      | *                    | •          |
|----------------------------------------------------------------------------------------------------|-----------------------------------------------------------------|---------|---|----------------------------------------------------------------------------------------------------|--------------------------------|------------------------|----------------|----------|---------------|-------------------|----------------------|----------------------|------------|
| the second the second test of the second test of test of test of t |                                                                 | Campos  |   | and and a second                                                                                                    |                                |                        |                |          |               |                   |                      |                      | Inven      |
| onexión                                                                                                    |                                                                 |         |   | Hódula seleccionada                                                                                                    |                                |                        |                |          |               |                   | _                    | _                    |            |
| Consistin monofiliaisco -                                                                                                    | Conexión a la fase                                              |         |   | Midulo Megasol Ener                                                                                                    | gie AG - M403-60-t BF GG2 - 40 | 3 Poter                | se de pico (W) | 403.0    |               | Número módulor    | 120                  | B mage total (k      | 48.360     |
| ista de campos                                                                                                    |                                                                 |         |   | Second Second                                                                                                    |                                |                        |                |          |               |                   |                      |                      |            |
| Descripcin Estructura Acinut Tit Número módulos Potencia to<br>V Casero feteradareo 1 Ella 0 17 100                                                                                                    | al Sup. tot. módulos Energia total anual<br>48,360 197,78 55,03 | 1.0     |   | Margen de seguridad comprob.                                                                                                    | eléctricas (%) 3 3             |                        |                |          | Usar Inversor | es contenidos en  | Documento, Archivo U | suario y Archivo Pro | grana 💌    |
|                                                                                                    |                                                                 |         |   | Arrastre una columna aquí para a                                                                                                    | grupar por dicha columna       |                        |                |          |               |                   |                      |                      |            |
|                                                                                                    |                                                                 | 100     |   | Marca                                                                                                    | Serie                          | Nodelo                 | Tipo           | Potencia | Núm, MPPT     | Nim. inv.         | Dimens. Almacer      | anie Preda           | or E       |
|                                                                                                    |                                                                 |         |   | ABB Italy S.p.A.                                                                                                    | PHE-3.0-4.2-TL-OUTD            | PVI-3.0-TL-OUTD        | Monofásico     | 3 300    | 2             | 12                | 81.89                |                      | 3.00       |
|                                                                                                    |                                                                 |         |   | ABB Italy 5.p.A.                                                                                                    | Pit-3.0-4.2-TL-OUTD            | PV1-3.6-TL-OUTD        | Monofásico     | 4 000    | 2             | 30                | 82.71                |                      | 3.00 📰 🔳 🖓 |
|                                                                                                    |                                                                 |         |   | ABB Italy S.p.A.                                                                                                    | PIE-3.0-4.2-TL-OUTD            | PVI-3.8-TL-OUTD        | Monofásico     | 4 200    | 2             | 20                | 86.85                | 4                    | 1.00       |
|                                                                                                    |                                                                 |         |   | ABB Italy S.p.A.                                                                                                    | PIE-3.0-4.2-TL-OUTD            | PVI-4.2-TL-OUTD        | Monofásico     | 4 600    | 2             | 8                 | 76.10                |                      | 3.00       |
|                                                                                                    |                                                                 |         | 4 | A88 Italy S.p.A.                                                                                                    | PHE-5000/6000-TL-OUTD          | PV1-5000-TL-OUTD       | Monofásico     | 5.000    | 2             | 8                 | 82.71                |                      | 3.00       |
|                                                                                                    |                                                                 |         | _ | ABB Italy S.p.A.                                                                                                    | PVE-5000/6000-TL-OUTD          | PV1-6000-TL-OUTD       | Monofâsico     | 6 000    | 2             | 6                 | 74,44                | 4                    | 3.00       |
|                                                                                                    |                                                                 |         |   | ABB Italy S.p.A.                                                                                                    | REACT-3.6/4.6-TL               | REACT-3.6-TL           | Menefásice     | 3 600    | 2             | 30                | 74.44                |                      | 3.00       |
|                                                                                                    |                                                                 |         |   | ABB Italy S.p.A.                                                                                                    | REACT-3.6/4.6-TL               | REACT-4.6-TL           | Monofásico     | 4 600    | 2             | 20                | 95.12                |                      | 3.00       |
|                                                                                                    |                                                                 |         |   | ABB Italy S.p.A.                                                                                                    | UND-2.0/3.0/3.6/4.2-TL-OUTD    | UNO-3.0-TL-OUTD        | Monofásico     | 3 000    | 1             | 12                | 74,44                | 1.0                  | 3.00       |
|                                                                                                    |                                                                 |         |   | ABB Italy S.p.A.                                                                                                    | LIND-7.6/B.6-TL-OUTD           | UND-7.6-TL-OUTD-S-US-A | Monofásico     | 8 500    | 2             | 5                 | 85.81                |                      | 3.00       |
|                                                                                                    |                                                                 |         |   | ABB Italy S.p.A.                                                                                                    | UNO-7.6/8.6-TL-OUTD            | UNO-8.6-TL-OUTD-S-US-A | Monofásico     | 9.400    | 2             | 4                 | 77.75                |                      | 3.00       |
|                                                                                                    |                                                                 |         |   | ABB Itely S.p.A.                                                                                                    | LNO-OM-3.3/3.8/4.6/5.0-TL      | UNO-OM-3.8-TL-PLUS     | Manofásica     | 3 000    | 2             | 32                | 74.44                | 1.0                  | 0.00       |
|                                                                                                    |                                                                 |         |   | ABB Italy S.p.A.                                                                                                    | UND-DM-3.3/3.8/4.6/5.0-TL      | UND-DM-4.6-TL-PLUS     | Manofásica     | 3 000    | 2             | 12                | 74.44                |                      | 3.00       |
| os campo                                                                                                    |                                                                 |         |   |                                                                                                    |                                |                        |                |          |               |                   |                      |                      |            |
| Hanta Negasol Energie AG Estructure (Pija Efficiencie (%)                                                                                                    | 24.80 Número módulos 12                                         | 20 0    |   | Time of the state of the state |                                |                        |                |          |               |                   |                      |                      |            |
| Serie M403-60-LBF GG2 Admut [*] 0 Potencia de pico [#]                                                                                                    | 403.0 Poter to detail W/ 48                                     | 8.360   |   | Inversor selectionary                                                                                                    |                                |                        |                |          |               |                   |                      |                      |            |
| Models 401 TB FE 12 ScoreFra ministral                                                                                                    | 1 644 Governor Intel County 10                                  | 97.28   |   | Marca All8 Isaly S.p.A.                                                                                                    |                                |                        | Tipo fase Mon  | ofásica  | Dimer         | alonamiento [%]   | 82.71                |                      |            |
| The sate of a sector                                                                                                    | Second State                                                    | 107.74  |   | Serie PV0-5000/6000-                                                                                                    | TL OUTD                        |                        | Potencia [///] | 5 000    | 19            | linero inversorer | 8 8                  |                      |            |
| -Bon contrast for some children of the                                                                                                    | 53 G2                                                           | and the |   | Modelo PN2-5000-TL-OL                                                                                                    | מז                             |                        | Número MPPT    | 2        |               |                   |                      |                      |            |
|                                                                                                    | avelar classic Designed a                                       | 00      |   |                                                                                                    |                                |                        |                |          |               | Canada            | < Atrás              | Squarte >            | Fm         |
| 82                                                                                                    |                                                                 |         |   |                                                                                                    |                                |                        |                |          |               |                   |                      |                      |            |

Antes de concluir el diseño asistido, el programa resume la compatibilidad eléctrica para cada MPPT individual utilizado y diseñado.

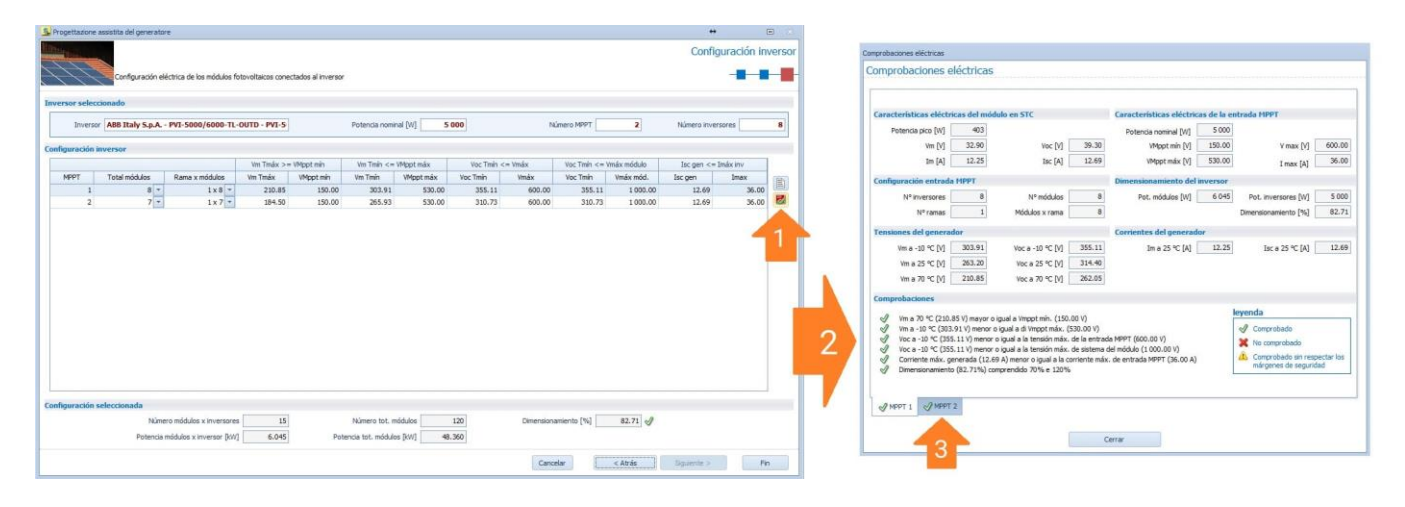

Al final, obtenemos el posicionamiento del inversor conectado al campo fotovoltaico, donde en cada módulo obtenemos una etiqueta que identifica la conexión del módulo individual al inversor <sup>(3)</sup>.

(3) Para más detalles, visualizar el foro de discusiones "El etiquetado asignado al Módulo Fotovoltaico".

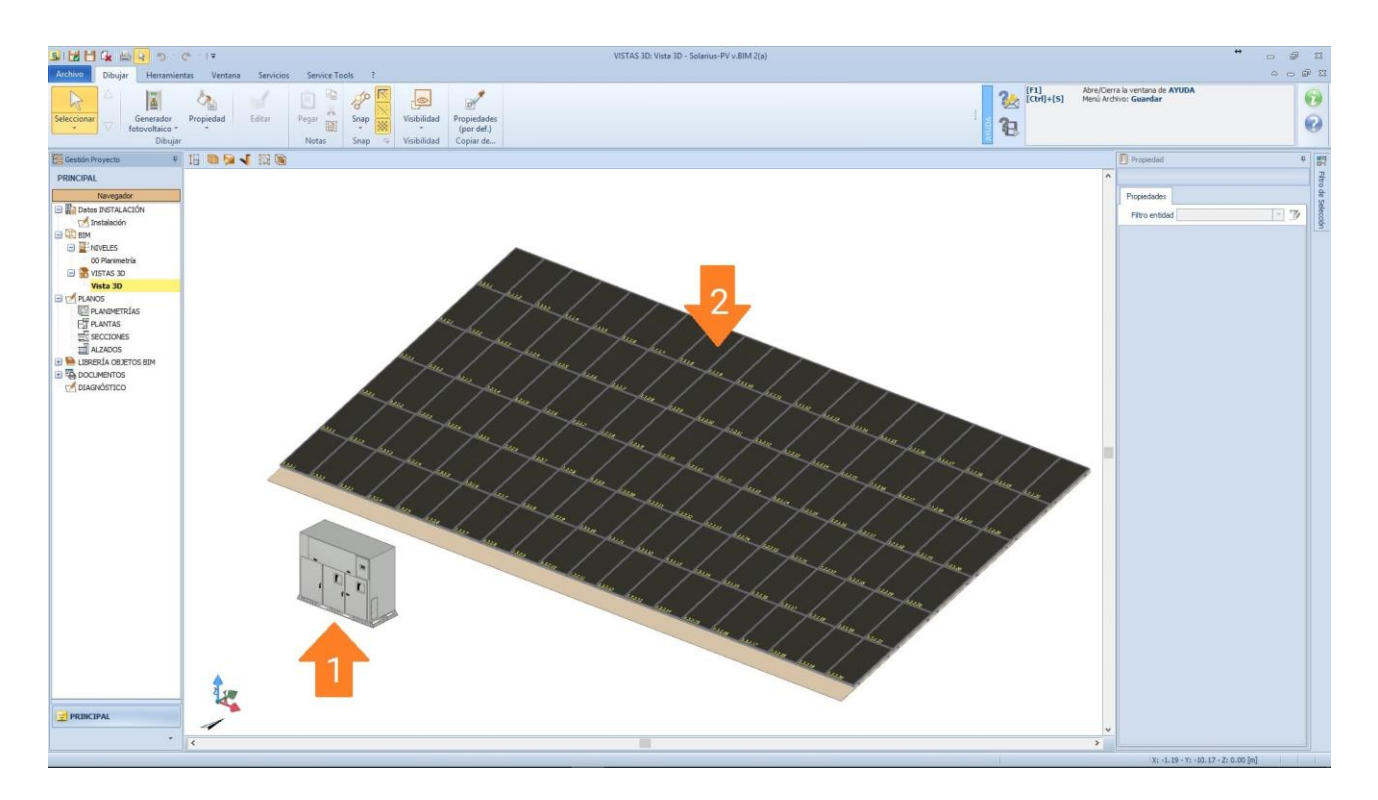

**Otro objeto a ser posicionado, para complementar el proyecto fotovoltaico,** es la atribución del Cuadro General y cualquier subcuadros en AC y DC. Todo esto se gestiona con el uso del objeto BIM "**Cuadro General**". Posicionamos el objeto BIM en el dibujo, luego lo seleccionamos y hacemos clic en el botón "**Diseño Cuadros**", presente en la barra multifunción, activando el "**Asistente**" para elegir las protecciones de entrada y salida, y el dimensionamiento automático del cable. En las siguientes imágenes, se indican los pasos en las diversas fases del asistente.

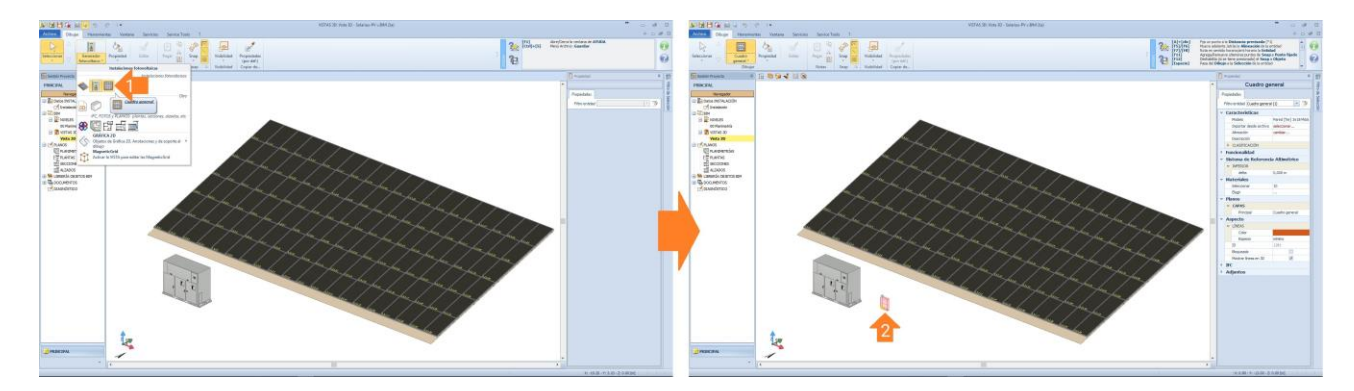

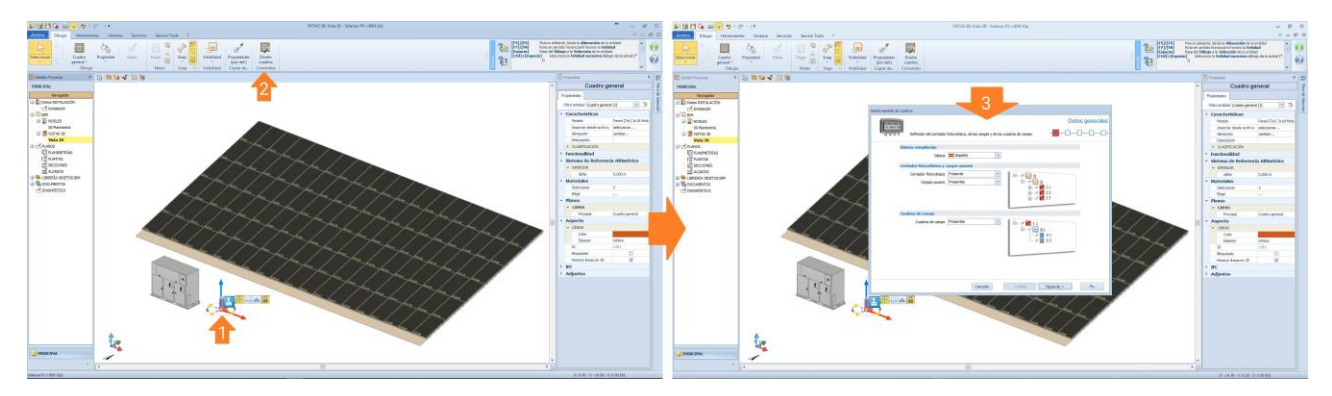

|                         | Fatavalta: da las assessos o da las  | Datos gener |
|-------------------------|--------------------------------------|-------------|
|                         | lotovoitaico, de las cargas y de los |             |
| Idioma compliación      | Español                              |             |
| Contados fotounitaico u |                                      |             |
| Contador fotovoltaico   | Presente                             |             |
| Cargas usuario          | Presentes                            |             |
|                         |                                      |             |
|                         |                                      | 🕀 🛷 🛃 I 3   |
| Cuadros de campo        |                                      |             |
| Cuadros de campo        | Presentes                            |             |
|                         |                                      |             |
|                         |                                      | S1<br>S2    |
|                         |                                      |             |
|                         |                                      |             |
|                         |                                      | 100 B       |
|                         |                                      |             |
|                         | 100 100 10                           |             |

| Diseño asistido de cuadros                                                                                                    | Diseño asistido de cuadros                                                                                                    |
|----------------------------------------------------------------------------------------------------|----------------------------------------------------------------------------------------------------|
| Definición del cable usado en las conexiones en corriente continua                                                                                                    | Definición del cable usado en las conexiones en corriente alterna                                                                                                    |
| Cable         Normativa         Designado:         H12222X         Top cable         Single-core         Colocación         Insulated conductors or single-core cables in conduit in a thermally         Insulated conductors or single-core cables in cond         Insulated conductors or single-core cables in cond         Insulated conductors or single-core cables in cond         Insulated conductors or single-core cables in cond         Insulated conductors or single-core cables in cond         Insulated conductors or single-core cables in cond         Insulated conductors or single-core cables in cable         Insulated conductors or single-core cables in cable         Insulated conductors or single-core cables in cable         Insulated conductors or single-core cables in cable         Insulated conductors or single-core cables in cable         Insulated conductors or single-core cables in cable         Insulated conductors or single-core cables in cable         Insulated conductors or single-core cables in cable         Insulated conductors or single-core cables in sape         Insulated conductors or single-core cables in sape         Insulated conductors or single-core cables in sape | Cable       Nomative       EEC 60394 (Colocación en aire)       Tpo cable       Multi-core       Instalación sobre pasarela         Designación       FG/R: 0.6/14/v       Tpo aliante       EPR       v         Colocación       Multi-core cables fixed on, or spaced less than 0,3 × cable diameter v       v         Instalación sobre pasarela       Instalación sobre pasarela       Instalación sobre pasarela       Instalación sobre pasarela         Temperatura amb. [Ci       Image: Ci Multi-core cables fixed on, or spaced less than 0,3 × cable diameter v       Image: Ci Multi-core cables fixed directly under a wooden or       Image: Ci Multi-core cables fixed directly under a wooden or         Image: Ci Multi-core cables fixed directly under a cables       g0       Multi-core cables: On uperforated tray run horizon       Image: Ci Multi-core cables: On uperforated tray run horizon         Image: Ci Multi-core cables: On uperforated tray run horizon       Image: Ci Multi-core cables: On uperforated tray run horizon       Image: Ci Multi-core cables: On uperforated tray run horizon |
| Diseño asistido de cuadros Protecciones en continua Definición de las protecciones utilizadas en los cuadros en corriente continua                                                                                                    | Direño asistido de cuadros Protecciones en alterna Definición de las protecciones utilizadas en los cuadros en corriente alterna                                                                                                    |
| Protección en salida         Dispositivo         Articulo         SPD presente         Interruptor magnetotérmico         Verbección en entrada         Dispositivo         Interruptor magnetotérmico         Articulo         Dispositivo         Interruptor magnetotérmico         Articulo         Dispositivo         Interruptor magnetotérmico         Articulo         Dispositivo         Fublic presente         Articulo         SPD presente         Articulo         SPD presente         Articulo                                                                                                    | Protección en salida<br>Dispositivo Interruptor magnetotémico diferendal •<br>Articulo •<br>SPD presente Ø Articulo ••<br>Protección en entrada<br>Dispositivo Interruptor magnetotémico •<br>Articulo ••                                                                                                    |
| Cancelar < Atrás Siguiente > Fin                                                                                                    | Cancelar Catrás Siguente > Fn                                                                                                    |

| Image: Section Concept     Image: Section Concept       Image: Section Concept     Image: Section Concept       Image: Section Concept | Datos generales<br>Nombre Cuadro general Potencia [kW] 48.36<br>Cable Protecciones Esquema unifiar                                                                                                    |
|----------------------------------------------------------------------------------------------------|----------------------------------------------------------------------------------------------------|
|                                                                                                    | Cable (Red - Cuadro general)         Normativa       IEC 60364 (Colocación en aire)       *       Tipo cable       Multi-core         Designación       FG7R: 0.6/1 kV       *       Tipo cable       Multi-core       *         Colocación       Multi-core       cables fixed on, or spaced less than 0,3 × cable dameter       *         Instalación sobre pasarelas       Single layer on vali, floor or unperforated cable tray systems with on       *         Temperatura amb. [CQ       @       Núm. conductores en paralelo       I         Longitud [m]       1.00 ‡       Núm. conductores en paralelo       I |
|                                                                                                    | Caida de tensión [1/] 400<br>Caida de tensión [1/a] Caida de tensión [1/a] 0.05<br>Corriente [A] 69.80 Ampacidad [A] 81.60                                                                                                    |

Concluidas las opciones de protecciones en CA y CC, la designación del cable, el tipo de colocación, etc. es posible seleccionar en el árbol de los "**Cuadros**" cada nodo donde podremos identificar el diagrama unifilar individual.

| Esqueria eléctrico - Cuadros                                                                                                    |  |                           |                                |
|----------------------------------------------------------------------------------------------------|--|---------------------------|--------------------------------|
| D B SI S ALV N                                                                                                    |  | Inprinir esquena unifiar  | •• (i)                         |
| CH 19 X B. 1 1 1 1 1 1 1                                                                                                    |  | Imprimir esquema unifilar |                                |
| Control sprend     Control Sprend     Control Sprend     Control |  |                           | te: Attiveend • Nurescalares 5 |
|                                                                                                    |  | Description               |                                |
|                                                                                                    |  | 500 C                     |                                |
|                                                                                                    |  | PA110                     |                                |
|                                                                                                    |  | Ret                       |                                |
|                                                                                                    |  | Content XARD 1221 1221    |                                |
|                                                                                                    |  |                           |                                |
| Canolar Confirme                                                                                                    |  | Cancelar Imprime          |                                |

Una vez que se completa la fase de modelado, es posible ver el diagrama unifilar general del sistema, simplemente seleccionando el "**Cuadro General**" y haciendo clic en el botón "**Esquema unifilar**", presente en la barra multifunción del menú "**Dibujar**".

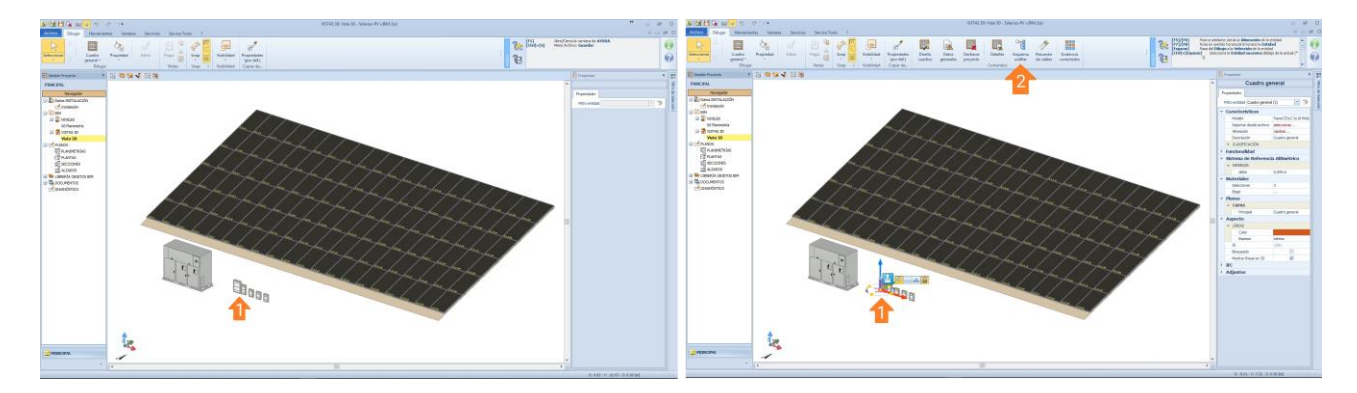

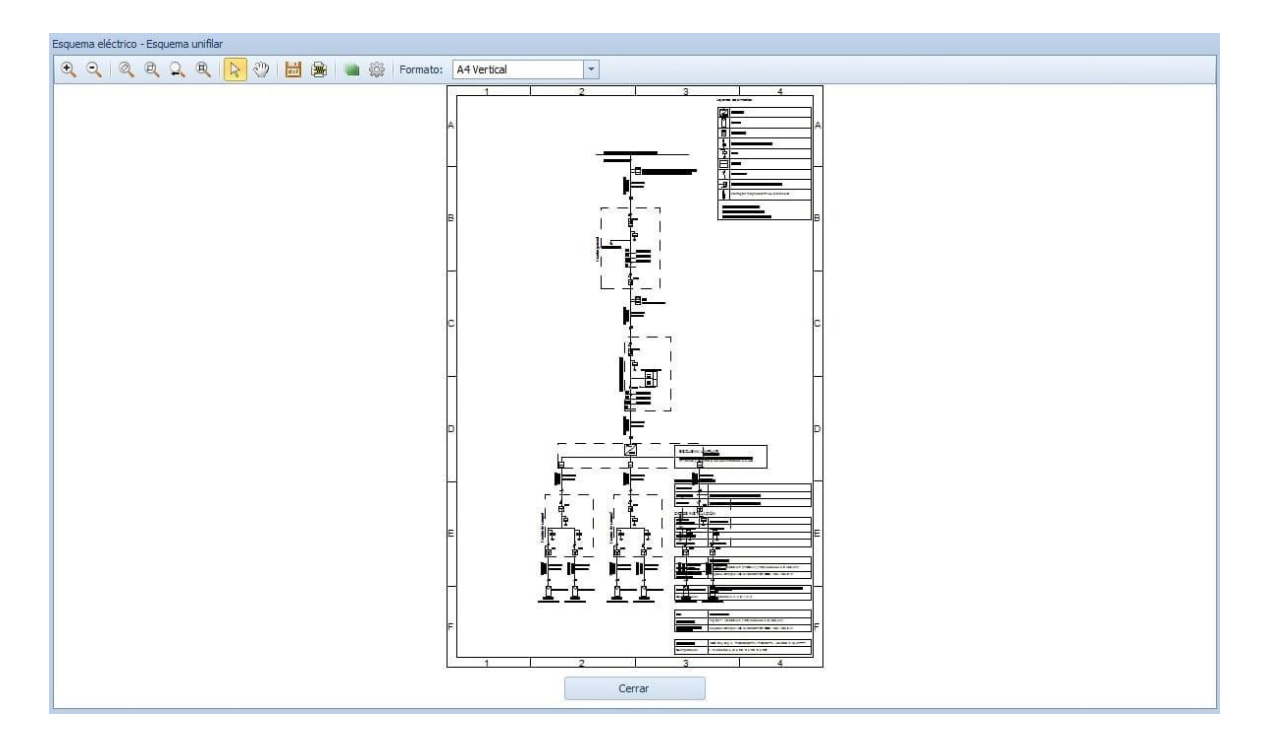

Una vez que se completa el diseño, guardamos el proyecto y continuamos con el análisis económico.

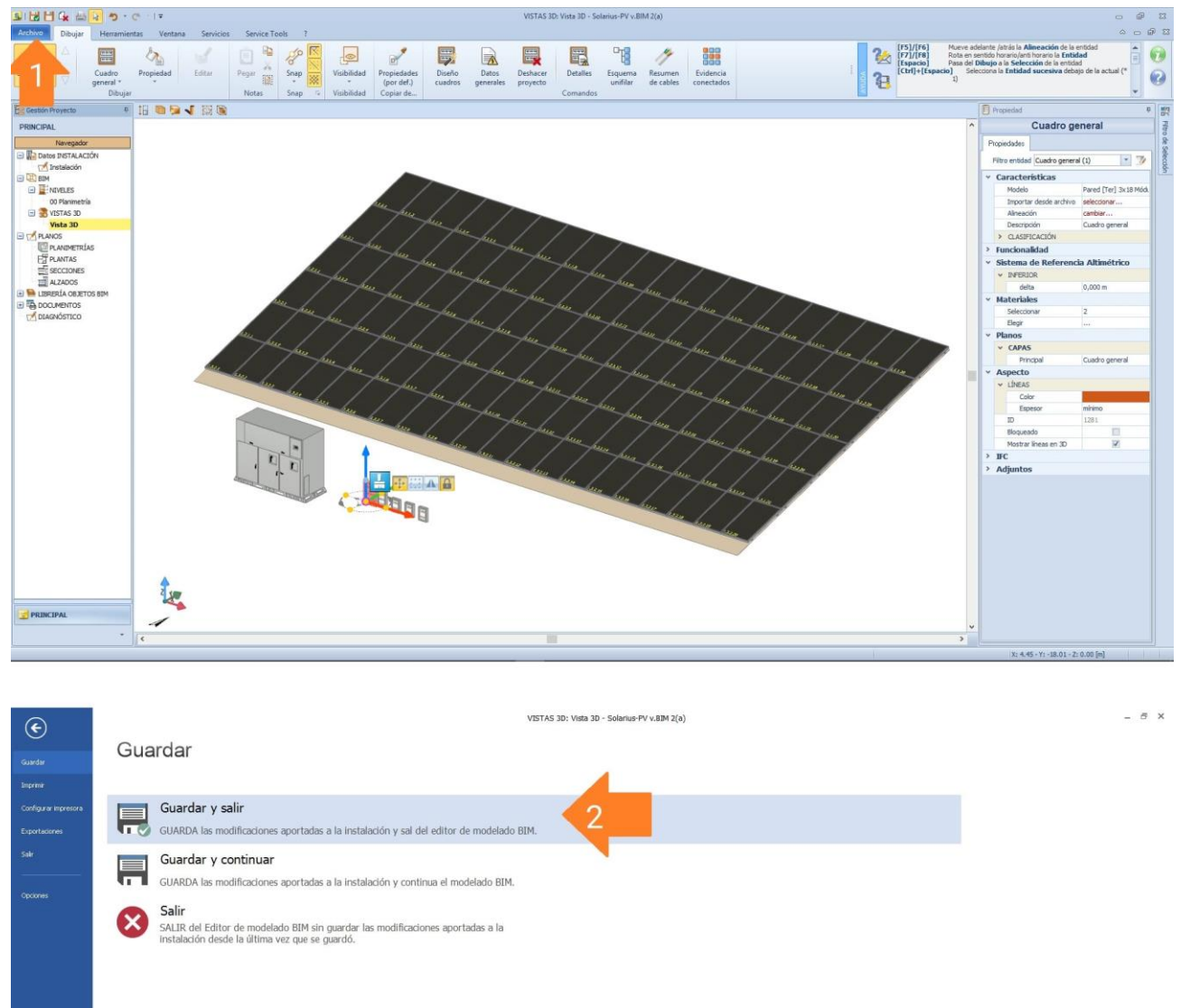

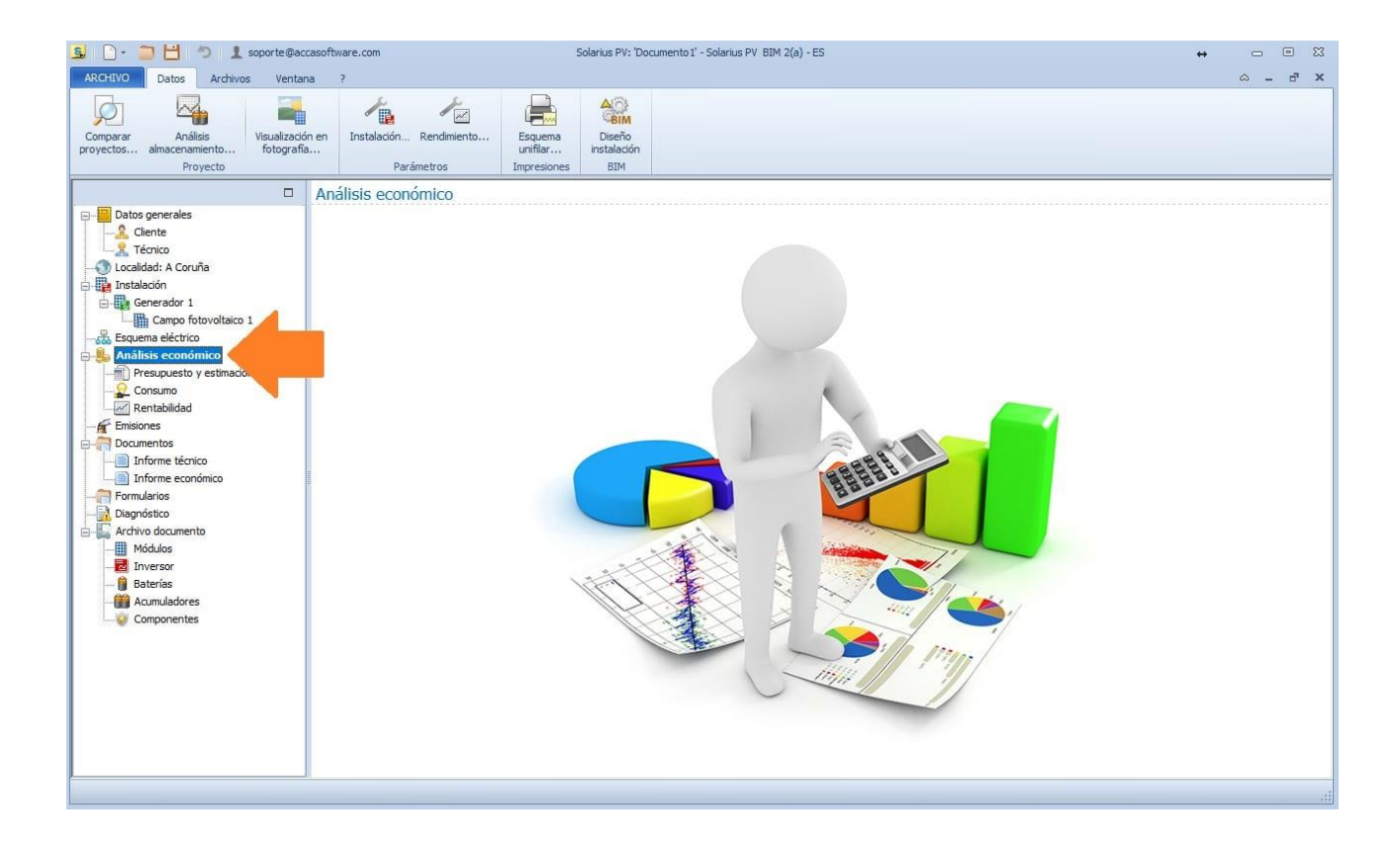

Para obtener más información, visite la sección de <u>Cursos de Formación</u> en nuestra página de servicios de manera gratuita.